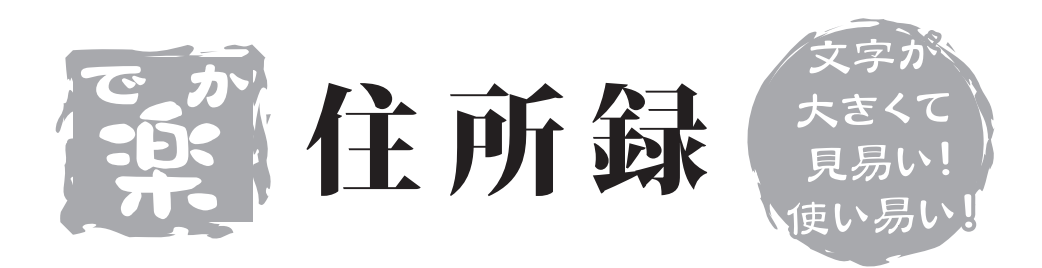

# 取り扱い説明書

ユーザー登録はこちらから http://www.de-net.com/pc

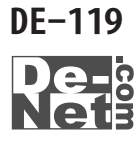

| 1. | 動作環境・その他            | 02    |
|----|---------------------|-------|
| 2. | インストール・アンインストール方法   | 03~04 |
| 3. | 起動方法                | 05    |
| 4. | 画面説明                | 06~15 |
| 5. | 住所データの登録            |       |
|    | 共通項目その1             | 16~17 |
|    | 個人用                 | 17~19 |
|    | 会社用                 | 19~21 |
|    | 共通項目その2             | 22    |
|    | 差出人住所登録             | 23~24 |
| 6. | その他の機能(住所録データを抽出する) |       |
|    | 分類項目を設定する           | 25    |
|    | 表示別機能を使う            | 26    |
|    | 見出し機能を使う            | 27    |
|    | 検索機能を使う             | 28    |
| 7. | 印刷方法                |       |
|    | 宛名印刷(ハガキ・封筒)        | 29~32 |
|    | 宛名印刷(タックシール)        | 33~36 |
|    | 一覧印刷                | 37~38 |
| 8. | その他の機能              |       |
|    | インポート               | 39~41 |
|    | エクスポート              | 42~43 |
|    | バックアップ機能            | 44    |
|    | 郵便番号更新・全データ削除       | 45    |
|    | CSVメーカーについて         | 46~47 |
| 9. | サポート情報              |       |
|    | Q & A               | 48~49 |
|    | ユーザーサポート            | 50    |

# はじめに

この度は、株式会社De-net「でか楽住所録」をお買い上げいただきまして 誠にありがとうございます。 「でか楽住所録」は、従来のソフトに比べ、文字サイズやアイコンを大きくし、 見やすい画面で簡単に使えるよう開発された住所録ソフトです。 直感的な操作で住所の登録や宛名印刷・住所一覧印刷が出来ます。

# 動作環境

- ○対応OS: Windows 98/Me/2000/XP
- ※0Sが正常に機能していることが前提です。
- ※Server0Sには対応しておりません。日本語0S専用ソフトです。
- ※Windows2000/XPでご使用いただくには管理者権限を持ったユーザでお使いください。 ○CPU: Pentium II 以上
- ○メモリ:128MB以上(256MB以上推奨)WindowsXPの場合は256MB以上 512MB以上推奨)
   ○ディスプレイ:1024×768以上の解像度、色深度16Bit High Color以上の表示を サポートしている環境(1280×1024以上の解像度推奨)
- ○CD-ROM: 倍速以上
- ○ハードディスク:50MB以上の空き容量
- ○対応プリンタ:ハガキサイズ、A4サイズ、封筒(長型3号/長型4号)が印刷 可能なプリンタ
- ※プリンタドライバやプリンタを動かす為のソフトウェア、Windows0S等は更新した 状態でお使いください。
- ※パソコンとプリンタ等、周辺機器の組み合わせ・環境・設定、また一部のプリンタ では、正常に印刷を行う事が出来ない場合もございます。
  - (複合機や業務用等の特殊な構造をしたプリンタなどで、発生しやすい現象と なって おります)
- ※新しい郵便番号の取得にはインターネット接続環境が必要です。

# その他(免責事項など)

Microsoft Windowsは米国Microsoft Corporationの米国及びその他の国における 登録商標または商標です。

記載されている各会社名、商品名等は各社の商標または登録商標です。

本ソフトを著作者の許可無く賃貸業などの営利目的で使用すること、並びに改造 リバースエンジニアリングすることを禁止します。

本ソフトを複数のパソコン上で使用するには台数分のソフトを必要とします。

本ソフトを運用された結果、お客様の期待した効果が得られなかった場合及び、 本ソフトの使用により発生した損害・影響につきましては弊社または販社は一切の 責任を負わないものとします。

弊社では、ソフトの動作関係のみのサポートとさせていただき、パソコン本体の 操作方法やソフト上の専門知識に関するご質問等には、お受けいたしかねます。 予めご了承下さいますようお願い申し上げます。

02

製品の仕様、パッケージ、画面内容等は予告無く変更することがあります。

# インストール方法

本ソフトをお使いのコンピュータにセットすることをインストールと言います。 逆に本ソフトをコンピュータから削除することをアンインストールと言います。 はじめに、CD-ROMドライブにCD-ROMを挿入してください。

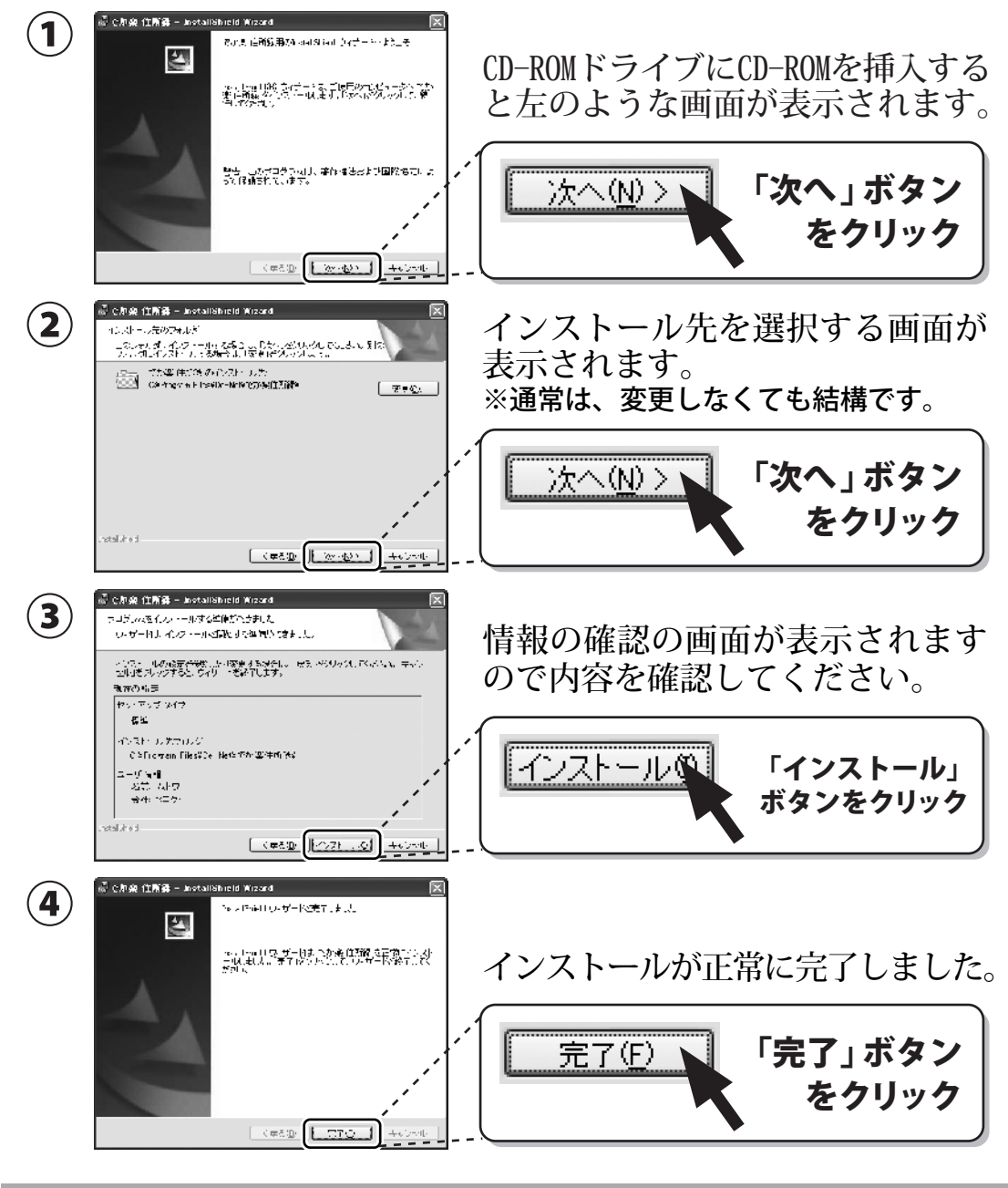

インストールがうまくいかない場合は48ページをご参照ください。

## -アンインストール方法-

## ソフトウェアのアンインストール

#### アンインストール方法

本ソフトを完全に終了して「スタート」ボタンを押して「設定」→「コントロール パネル」→「プログラムの追加と削除」(XP以外の0Sの場合アプリケーションの追 加と削除)より「でか楽住所録」をクリックして削除を行ってください。確認メッ セージが出ますので「OK」を押してください。 さらに確認のメッセージで「OK」を押すとアンインストールが完了します。

### 完全なアンインストール

上記の方法でアンインストールを行っていただくと「でか楽 住所録」の プログラムはアンインストールされますが、ソフトを使用すると自動的に作成 される「インストールフォルダ」と「設定ファイル」と「バックアップファイル」は 削除されませんので、完全なアンインストールを行う場合はインストール時に 作成されたフォルダを手動で削除していただく必要があります。

インストール先を変更していない場合は 「マイコンピュータ※」→「ローカルディスク(C:)」→「Program Files」→「de-net」 とフォルダを開いていただくと「でか楽住所録」というフォルダがありますので、 このフォルダを選択してキーボードの「Delete」を押していただくか、 右クリックすると表示されるメニューより「削除」を選択してください。

※Windows XPでデスクトップにマイコンピュータが表示されていない場合 は、「スタート」ボタンから「マイコンピュータ」を選択してください。

# 起動方法

# 起動方法

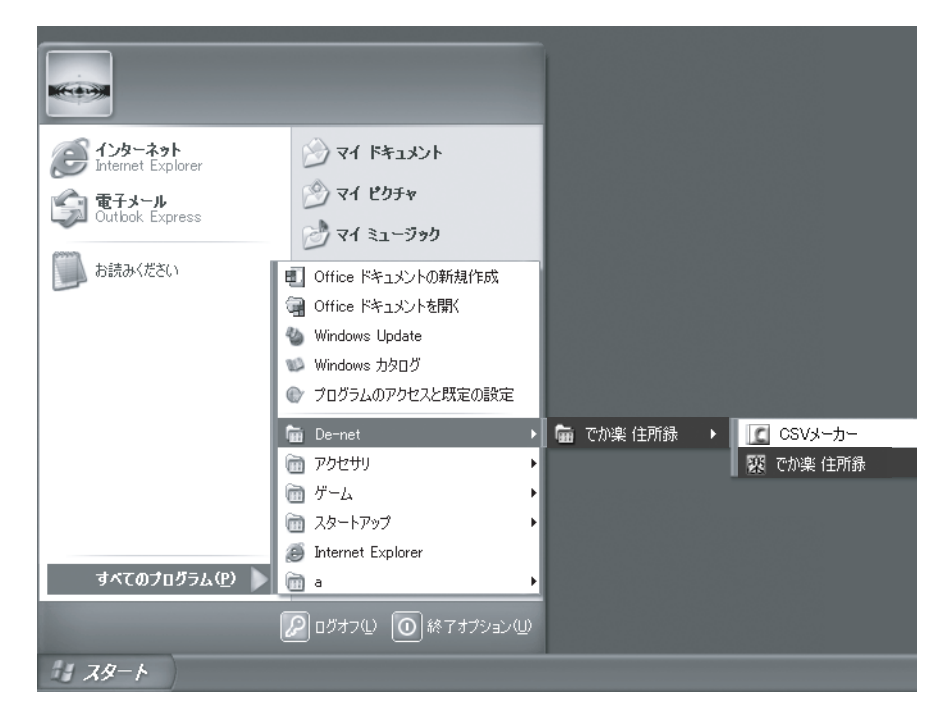

# スタートメニューからの起動

### 78-1

スタートボタンをクリックして**すべてのプログラム → DE-NET →「でか楽住所録」**とたどって「**でか楽住所録**」をクリックします。

※WindowsXPより以前の0Sをお使いの場合は「**すべてのプログラム**」が「プログラム」と 表示されています。

# デスクトップショートカットからの起動

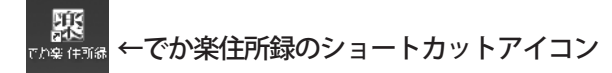

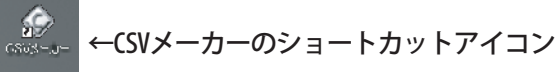

正常にインストールが完了すると、デスクトップに上の様なショートカットアイコン が出来ますのでダブルクリックをすると、各プログラムが起動します。

05

本体のでか楽住所録と補助ソフトでCSVファイルの簡易編集ができる 「CSVメーカー」のショートカットアイコンがデスクトップに作成されます。

# メイン画面

本ソフト起動後、最初に表示される画面です。

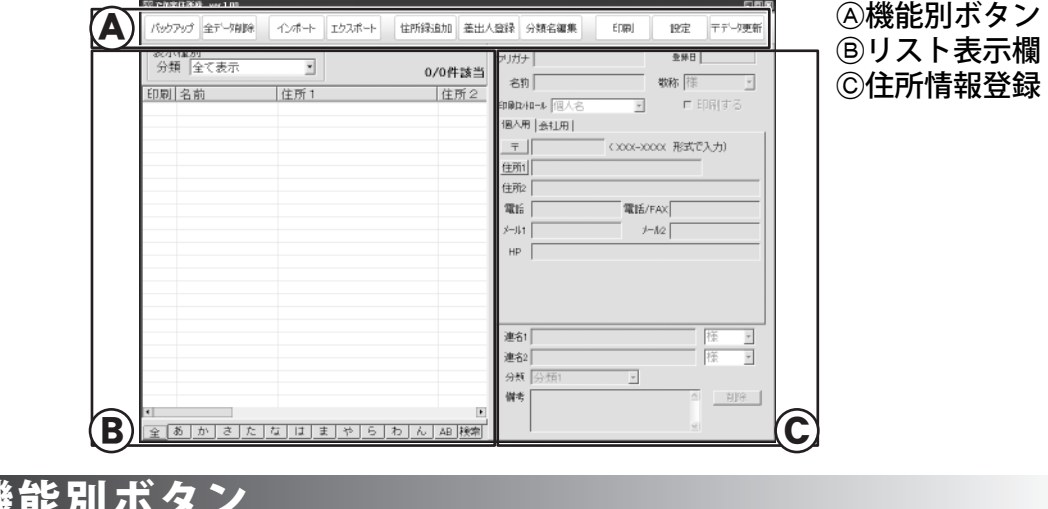

# **④ 機能別ボタン**

| 「バックアップ」 全デーダ削除 「インポート」 | エクスポー〜 ( 住所録追加 ) 差山人 | 登録 分類名編集 「印刷 | 」 設定 〒データ更新 |
|-------------------------|----------------------|--------------|-------------|
| データ操作系ボタン               | バックアップ 全デーダ削除 イン     | ンポート エクスポート  |             |

バックアップ

登録した住所録データをバックアップすることができます。

※同一日付内でバックアップを行った場合は、最後に行ったバックアップファイルが 残ります。

※バックアップや復元方法は45ページをご覧ください。

| バックアップ                       |                 |
|------------------------------|-----------------|
| <u>バックアップ作成日</u><br>20051125 |                 |
| バックアップ作成<br>復元               | バックアップ削除<br>閉じる |

復元 住所録のデータをバックアップされた時の状態の データに戻します。 バックアップデータが作成されます。 ※バックアップ先を変更することはできません。 バックアップデータを削除します。 キャンセル バックアップ画面を閉じて、メイン画面に戻ります。

※バックアップの履歴(ファイル)数に制限はございませんが、ファイル数が 多くなりますと、パソコンの動作等に影響が出る場合もございます。

## 画面説明

## A 機能別ボタン

### 全データ削除

登録した住所録データを全て削除することができます。 ※バックアップファイルと差出人の設定は削除されません。 ※誤って全データを削除してしまった場合は、データを元に戻すことはできません ので、ご注意ください。

#### インポート

本ソフトでエクスポートした専用形式や別ソフトで作成されたCSV形式の データを取り込むことができます。 ※インポート可能な項目に制限がございます。 ※インポート方法は39~41ページをご覧ください。

### エクスポート

登録した住所録データを専用形式またはCSV形式のファイルで出力(保存)する ことが可能です。

※エクスポート可能な項目に制限がございます。

※CSV形式のファイルはエクセルなどの表計算ソフトで編集することができます。 ※エクスポート方法は42~43ページをご覧ください。

画面説明

# ◎ 機能別ボタン

登録系ボタン
住所録追加 差出人登録 分類名編集
印刷
設定
下データ更新

#### 住所録追加

住所録データを新規に追加するときにクリックすると、名前とフリガナを入力する 画面が表示されます。

※住所録の追加(登録)方法は16~24ページをご覧ください。

### 差出人登録

差出人登録画面が表示されます。

全部で5パターン入力できますので、印刷を行う際の差出人を切り替える事が可能です。

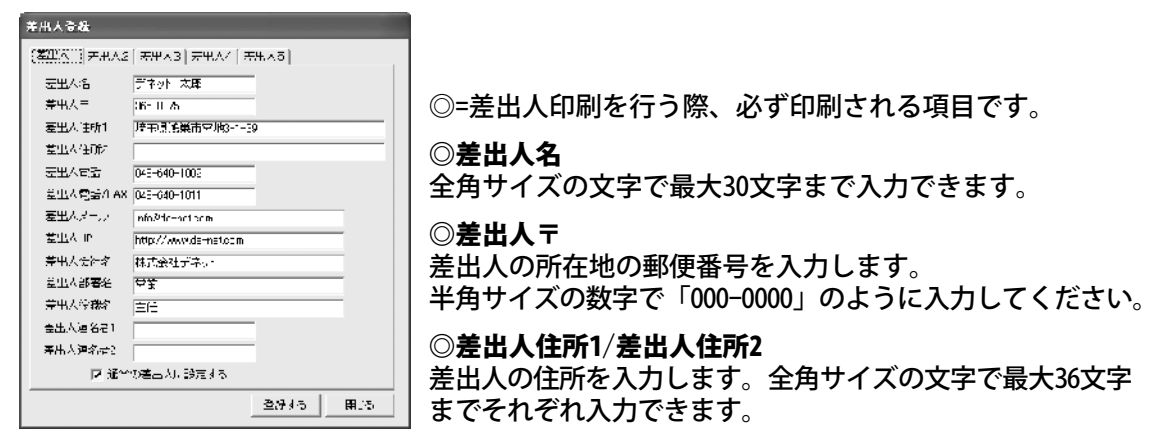

#### 差出人電話/差出人電話・FAX

差出人の電話番号やを入力します。半角サイズの数字で最大13文字までそれぞれ入力できます。

#### 差出人メール

会社のアドレスなど、差出人のメールアドレスを入力します。半角サイズの英数字で最大60文字まで それぞれ入力できます。

#### 差出人HP

ホームページのアドレスを入力します。半角サイズの英数字で最大50文字までそれぞれ入力できます。

**差出人会社名/差出人部署名/差出人役職名** 会社名や役職等を入力します。全角サイズの文字で最大20文字まで入力できます。

差出人連名1~2 連名者を登録します。(最大2人まで) 全角サイズの文字で最大15文字まで入力できます。

#### 通常の差出人に設定する

差出人の情報設定は全部で5パターンございますので、差出人登録を複数行っている場合は、チェック を入れておくと、毎回チェックを入れた差出人の情報が印刷されます。

08

#### 登録するボタン

入力(編集)した内容を登録します。

#### 閉じるボタン

登録(編集)した内容を更新せずに画面を閉じます。

# ◎ 機能別ボタン

### 分類名編集

分類名を編集する時に使用します。分類を最大10件まで登録することが可能です。 分類名の編集方法は25ページをご覧ください。

更新

登録(編集)した内容を更新します。

キャンセル

登録(編集)した内容を更新せずに画面を閉じます。

※項目名の編集(修正等)には、他のデータ(あとから追加したデータ等) にも分類項目の部分に影響がでますので、十分にご注意ください。

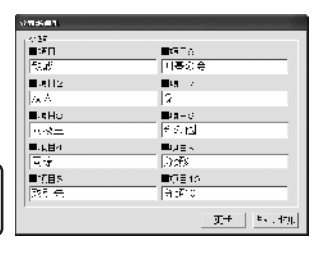

#### 印刷

印刷を行う時に使用します。宛名印刷(はがき・封筒・タックシール)・一覧印刷を 行うことが可能です。印刷方法は29~38ページをご覧ください。

09

完えた1晶(はかさ・封留・タックシーリン)

#### 宛名印刷画面が表示されます。

<u>ዓ</u>ረፅፍ)

- 覧印刷画面が表示されます。

キャンセル

印刷選択画面を閉じて、メイン画面に戻ります。

### 設定

パスワードの設定を行う時に使用します。 パスワードの設定方法は47ページをご覧ください。

| 10月10日 101日 - | <b>対新 9</b> ックシー             | 1.2 |
|---------------|------------------------------|-----|
| ·Ł            | 18051                        |     |
|               |                              |     |
|               | 2tau                         |     |
|               | روبيني<br>برايوني<br>مرايوني |     |

| パスワード設定          |  |  |
|------------------|--|--|
| ■バスワード           |  |  |
|                  |  |  |
| ■バスワード(確認)       |  |  |
|                  |  |  |
| 延期時してスワートの入りをおのる |  |  |
| 設定 キャンセル         |  |  |

### 郵便番号データ更新

郵便番号のデータを更新する時に使用します。 ※インターネットに接続できる環境が必要です。 ※郵便番号データの更新方法は45ページをご覧ください。

| NHAND WEAR                                                                                          |  |  |  |
|----------------------------------------------------------------------------------------------------|--|--|--|
| 明年 [2016年10.2014年度に注意に開いてます」が長いつれています。                                                              |  |  |  |
|                                                                                                    |  |  |  |
| ※15月、本市1623時時代の16年16年代ません。                                                                          |  |  |  |
| Allin - サーン・HellEnk Chi SKB (1997) 2025年2<br>と「「ついろん」」(1997) - Allin Statements (1998) 1997) - Poly |  |  |  |
| AND REPORT                                                                                          |  |  |  |
|                                                                                                    |  |  |  |
| X                                                                                                   |  |  |  |

# 画面説明

## B リスト表示

登録された住所情報がリスト表示されます。 表示種別・五十音・AB(アルファベット)・検索によって切り替えて表示する こともできます。

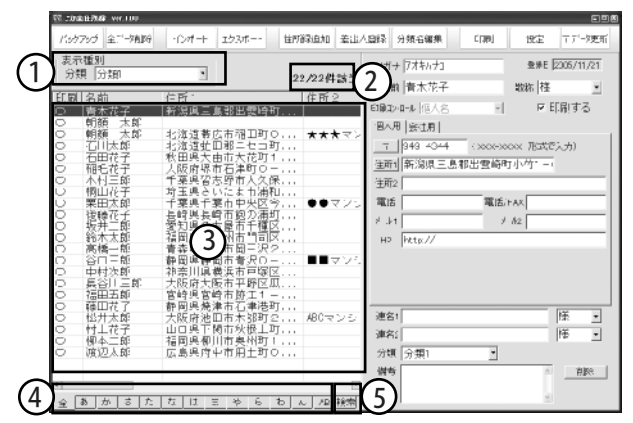

### ①表示種別

分類を指定することで、指定した分類に登録された方をリスト表示する時に使用 します。

### 2件数表示

登録されている全データの件数と表示種別や検索などで指定してリストに表示 している方の件数を表示します。

#### ③リスト一覧

登録した住所録データを一覧で表示します。 印刷欄は印刷の有無を〇か×で表示します。 下のスクロールバーで名前や住所以外を閲覧することが可能です。

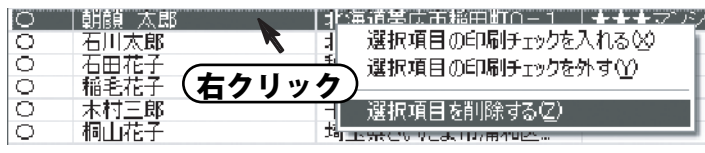

### ④表示別見出タブ

「全・五十音・AB(アルファベット)」に応じて、リスト一覧に表示する 住所録データを切り替えることが可能です。

### ⑤検索タブ

検索条件を指定して、リストに表示する一覧を絞り込む時に使用します。 ※検索方法は28ページをご覧ください。

# **⑥宛名住所登録**

宛名住所情報を登録(入力)します。

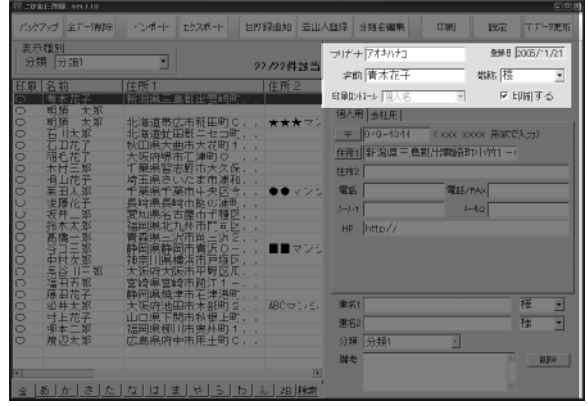

### 共通項目その1※印刷コントロールのみ会社用

| フリガ ナ アサカオ タロク | 登録日 2004/10/07 |
|----------------|----------------|
| 名前 朝顏 太郎       | 敬称 様   ▼       |
| 印刷コントロール 個人名   | 📃 🔽 印刷する       |

#### フリガナ

半角サイズの文字で最大40文字まで入力できます。

#### 名前

全角サイズの文字で最大20文字まで入力できます。

#### 登録日

登録した日付がパソコンの日付から自動登録されます。 ※登録日を変更することはできません。

#### 敬称

「様・殿・御中・先生・各位・君・さん・宛て・ちゃん・行・係・(空欄)」の中から選択します。 ※空欄部分には、直接文字を入力することもできます。

#### 印刷する

印刷の際、チェックマークの有無により印刷作業が行われるので、選択されている(編集または 表示している)データの印刷を行うには、ここの部分にチェックマークを入れます。

印刷コントロール

印刷時に使用する会社情報項目の選択を行います。

#### 名前: 個人用/会社用共通項目の名前と敬称が印刷されます。

会社部署御中: 会社名・部署名が印刷され、敬称が御中になります。

会社部署役職殿:会社名・部署名・役職が印刷され、敬称が殿になります。

会社部署役職名前:会社名・部署名・役職名・会社用共通項目の名前と敬称が印刷されます。

## 画面説明

## ⑥宛名住所登録

共通項目の下の部分の入力欄はタブで「個人用」「会社用」を切り替えることが できます。 ᆕ

### 個人用

| 個人用   会計用                                 |
|-------------------------------------------|
| 〒  365-0075 (2000-2000) 形式で入力)            |
| 们所口埼玉県鴻巣市宮地3-1-39                         |
| 住所2 デネットビル 三階                             |
| 電話 048-640-1002 電話/FAX 048-640-1011       |
| メール1 inlo@de=net.com メール2 info@do=net.com |
| HP http://www.de=net.com                  |
|                                           |

個人用の所在地の郵便番号を入力します。

半角サイズの数字で「000-0000」のように入力してください。 郵便番号を入力後、〒ボタンをクリックすると住所の候補 が表示されますので、住所1の入力支援機能として お使いください。

住所1

全角サイズの文字で最大30文字までそれぞれ入力できます。

住所2

全角30文字まで入力できます。

※主に丁目・番地やマンション名などを入力してください。

#### 電話/電話FAX番号

半角サイズの数字で最大13文字までそれぞれ入力できます。

メール1/メール2

半角サイズの英数字で最大40文字までそれぞれ入力できます。

#### ΗP

半角サイズの英数字で最大50文字まで入力できます。

### 会社用

| 個人用 奈仁田                             |
|-------------------------------------|
| 会社名 株式会社 デネット                       |
| ノリカナ カブシキガイシャデネット                   |
| 〒 365-0027 (2000-2000) 形式で入力)       |
| 住所山 埼卡県鴻巣市宮地3-1-39                  |
| ft#li2                              |
| 電話 048-640-1002 電話/FAX 048-640-1011 |
| メール1 info@de=net.com メール2           |
| HP http://www.de=net.com            |
| 部署「営業部」 役職                          |

#### 会社名

全角サイズの文字で最大25文字まで入力できます。

#### フリガナ

半角サイズの文字で最大70文字まで入力できます。

두

会社の所在地の郵便番号を入力します。 半角サイズの数字で「000-0000」のように入力してください。

住所1/住所2

会社の住所を入力します。

全角サイズの文字で最大30文字までそれぞれ入力できます。

#### 電話/電話FAX番号

会社の電話番号等を入力します。半角サイズの数字で最大13文字までそれぞれ入力できます。

#### メール1/メール2

会社のアドレスなど、業務で使用するメールアドレスを入力します。 半角サイズの英数字で最大40文字までそれぞれ入力できます。

#### ΗP

会社のホームページアドレスなどを入力します。半角サイズの英数字で最大50文字まで入力できます。

#### 部署/役職

会社での役職等を入力します。全角サイズの文字で最大20文字までそれぞれ入力できます。

# **⑥宛名住所登録**

### 共通項目その2

| 連名(花子)   | 樣    |
|----------|------|
| 連名2      | 楼 •  |
| 分類 友人 💽  |      |
| 備考中学の同級生 | △ 削除 |
|          | 2    |

#### 連名1/連名2

それぞれ全角30文字まで入力できます。連名欄の右側で敬称を 選択できます。

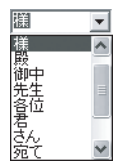

#### 分類

分類名編集で登録した分類名を選択します。
※会社関係・親戚・友人といった分類を指定しておくと、分類を指定して
住所録データを表示・印刷することが可能です。
※分類名の編集方法は25ページをご覧ください。

#### 備考欄

全角160文字まで入力できます。 登録する方の情報メモなどを入力してください。

削除

表示している方のデータを削除する時に使用します。

## 画面説明

## 印刷設定画面(宛名印刷)

ハガキ・封筒・タックシール(A4横書き)に印刷を行うときに文字のサイズや位置を調整 できます。

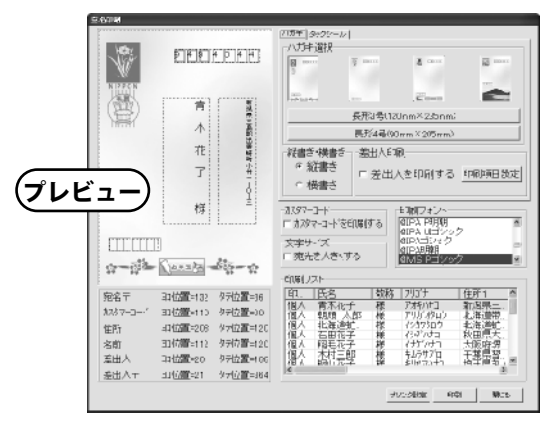

プレビュー

設定が反映された状態をプレビュー表示します。

#### ハガキ/タックシール(上部タブ)

- ・ハガキ(4種類)/封筒(2種類縦型専用):縦書きや横書きの選択、差出人印刷(別画面での編集可)の設定が 可能です。
- ・タックシール:横書きのみ、縦書き印刷や差出人印刷はできません。

#### カスタマーコード

住所録データの住所情報をカスタマーコードで印刷する場合にチェックをつけます。

※主に住所1のデータになり、ビル名やマンション名等は適用されません。

#### 宛先を大きくする

チェックを入れると通常より少し大きめになりますが、長い住所の場合ハガキからはみ出す場合も ありますので、ご注意ください。

#### 印刷フォント

お使いのパソコンの中にあるフォントの中で、本ソフト上で使用可能なフォントが表示されています。

#### 印刷リスト

登録されている住所録データの中で印刷するにチェックマークがついている人のみリスト表示されます。

※リスト左側には、その住所が個人用で印刷されるのか、会社用で印刷される のか目安として、使用項目が一番左端に表示されます。

14

#### プリンタ設定ボタン

接続されているプリンタの設定を行うことが可能です。

#### 印刷ボタン

印刷リストに表示されている印刷チェックマークが記されている人数分の印刷が開始されます。

#### 閉じるボタン

宛名印刷画面を閉じます。

# 画面説明

## 印刷設定画面(一覧印刷)

登録した住所録データの一部の項目を一覧印刷します。 ※用紙幅により印刷されない項目等があります。

| 一覧印刷                                                                                                    | × |
|----------------------------------------------------------------------------------------------------|---|
| ブリンタ<br>bccPrint 「ブリンダ設定」                                                                                                    |   |
| □11周の5.3- □11刷部数<br>○縦<br>○横 1                                                                                               |   |
| <ul> <li>区べ・ジ番号をつける</li> <li>区 野線をつける</li> <li>□ 野線をつける</li> </ul>                                                           |   |
| -印刷する項目(お使いのフリンターによってはすべての項目が印刷されません)-<br>タタイプ1 タタイプ2 タオプ2 タオプ3 タタイプ4                                                        |   |
| 名前十電話十二十世新1十世所2十連名1十連名2十分類<br>名前十分類十冊後十印刷ロンロール+備者<br>20前十会社名十部署名 役職名十会社電話十会社FAX 会社メール<br>名前十会社電話十会社=十会社社所2十会社任所2十会社FAX 会社メール |   |
| 印刷開始 キャンセル                                                                                                    |   |

#### プリンタ設定

プリンタ側の様々な設定及び確認を行います。

#### フォント設定

お使いのパソコンの中にあるフォントの中で、本ソフト上で使用可能なフォントが表示されています。

#### 印刷の向き・部数他

ページ番号や罫線をつける事もできます。

#### 印刷項目(用紙幅により印刷されない項目があります)

タイプ1 名前(共)・電話(個)・〒(個)・住所1(個)・住所2(個)・連名1(共)連名2(共)・分類(共) タイプ2 名前(共)・分類(共)・用途※・印刷コントロール(共)・備考(共) ※用途・・・個人用、または会社用の文字が印刷されます。 タイプ3 名前(共)・会社名(会)・部署名(会)・役職名(会)・会社電話(会)・会社FAX(会)・会社メール(会) タイプ4 名前(共)・会社電話(会)・会社〒(会)・会社住所1(会)・会社住所2(会)・会社FAX(会)・会社メール(会) ※(共・・・個人用/会社用共通項目 個・・・個人用 会・・・会社用)

#### 印刷開始

印刷が開始されます。

#### 閉じるボタン

一覧印刷画面を閉じます。

※印刷作業を行う際、予め要らない用紙等をご用意いただき、試し印刷を行う事を お勧めいたします。

# **宛名住所登録**共通項目その1

1. 「でか楽住所録」を起動させます。

メイン画面の住所録追加ボタンをクリックし、新規データ登録画面を表示させます。

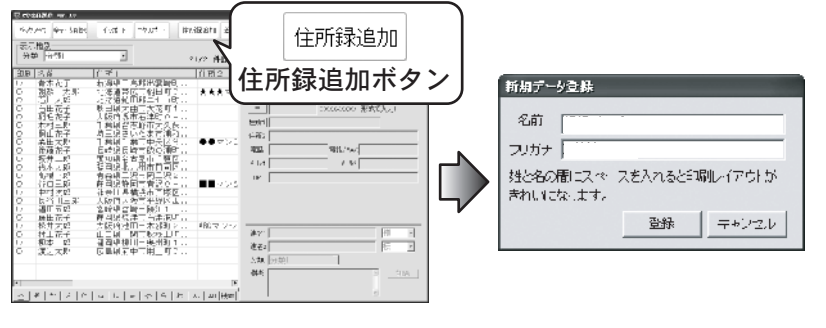

### 2. 名前・フリガナを入力します。(手順1~3までは個人用・会社用共通入力項目です)

名前とフリガナを確認し、よろしければ登録ボタンをクリックします。 メイン画面の宛名住所登録部分に名前、フリガナ、登録日にデータが登録されます。 中止するときはキャンセルボタンをクリックしてください。

| 新規データ登録                              |   |
|--------------------------------------|---|
| 名前 朝顔 たろう                            | 1 |
| フリガナ アサがオ                            | 3 |
| 姓と名の間にスペースを入れると印刷レイアウトが<br>きれいになります。 | - |
| 登録・キャンセル                             | đ |

名前を全角20文字以内で入力してください。 ※姓と名の間にスペースを入れてください。

フリガナは名前入力によって、自動的に入力され ますが、訂正がある場合は、入力し直してください。

### 3. 敬称を選択し、印刷のマークをつけます。

敬称を選択してください。また、空欄部分に直接文字を入力できます。 ※空欄に直接入力を行う場合は、登録する人毎に入力が必要になります。

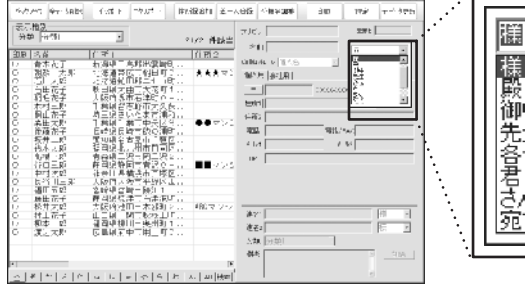

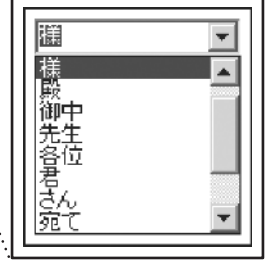

16

「様・殿・御中・先生・各位・君・さん・ 宛て・ちゃん・行・係・(空欄)」の中 から選択します。 住所データの登録

## **宛名住所登録**共通項目その1

印刷コントロールで「個人名・会社部署御中・会社部署役職殿・会社部署役職氏名」 から印刷する情報を選択してください。

※会社用タブを選択時のみ選択できます。

登録する方を印刷する場合は、「印刷する」にチェックを入れてください。 喪中などで、印刷を行わない場合は、「印刷する」のチェックをしてください。

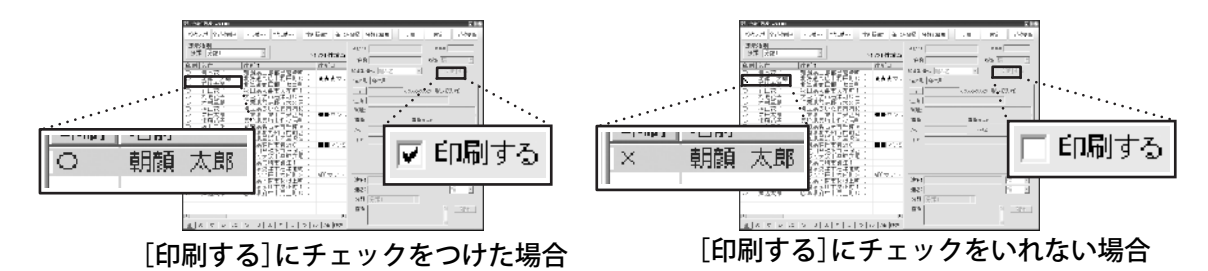

[印刷する]にチェックマークをつけると画面左側のリスト表示部分で、現在登録 している住所データの名前の左横に〇(印刷マーク)が表示されます。

# 宛名住所登録(個人用)

### 1. 個人用タブをクリックし郵便番号を入力します。

次に個人用データの入力を行います。 共通項目1で入力した方の自宅の住所や電話番号などを入力していきます。 個人用データを入力しない場合は、会社用にお進みください。

| COMMENCE SHOP                                                                                                    |                                                                                                    | 02(                                          |                   |                                    |
|----------------------------------------------------------------------------------------------------|----------------------------------------------------------------------------------------------------|----------------------------------------------|-------------------|------------------------------------|
| 168765 27-5919                                                                                                    | Set Issue-F BEEREN H.                                                                                              | · · · · · · · · · · · · · · · · · · ·        |                   |                                    |
| 表示 <u>物2</u><br>光頻 (元第1)<br>11明 (名前)<br>12 - 青木711 (月)                                                                                                    | 21,221 株舗当<br>成1 主切っ<br>満売三章形出帯が利い                                                                                 | 71 KC / S2000 E<br>ET] T45 4                 |                   | -<br>個人月(会社月)<br>- 〒   1006-100196 |
| 1100000000000000000000000000000000000                                                                                                    | ※通●ふ中別(11)、 ★★★マシ<br>運運が当都「たます」、<br>田紀人山市大学町1,<br>男好号・「洋町(1-」)<br>業件皆(5)新市大久保()、<br>主風(5)新市(4次)を、<br>意見(予選市(4次)を、) | 18人作 単独型<br>                                 |                   |                                    |
| <ul> <li>C 1000000</li> <li>2 1000000</li> <li>2 10000000</li> <li>2 10000000</li> <li>2 10000000</li> <li>2 10000000</li> <li>2 100000000</li> <li>2 1000000000</li> <li>2 10000000000</li> <li>2 10000000000000</li> <li>2 10000000000000000000000000</li> <li>2 1000000000000000000000000000000000000</li></ul> | 時息日時市故の東町,<br>知県も小量市子程区<br>初県「和市町回区<br>安息王河市町三2000<br>岡島軒町市舎次00<br>軍■マンシン<br>今川季頼洗市門深区                             | 電話 - 開始#67<br>2-42                           | [ <sup>•</sup> •• | ▲                                  |
|                                                                                                    | 取得大阪市半幹と思い。<br>資料之時市部第二                                                                                            | 347.2 12 12 12 12 12 12 12 12 12 12 12 12 12 |                   | 「000-0000」のように入力してください。            |
|                                                                                                    |                                                                                                    | 916 A                                        |                   |                                    |

# 住所データの登録

# **宛名住所登録**(個人用)

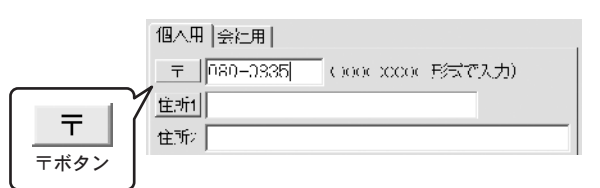

| 🛃 苦脾-住所的      | i7:                |            |  |
|---------------|--------------------|------------|--|
| 検索主・リル        | 0176               |            |  |
| 〒<br>080-0835 | (件所)<br>21海道景広市福田村 |            |  |
|               |                    |            |  |
|               |                    |            |  |
|               |                    |            |  |
|               |                    | SK Vel-zu⊳ |  |

郵便番号を入力後、〒ボタンをクリックすると、該当する 住所の候補が表示されます。候補の中から住所を選択し、 〇Kボタンをクリックすると住所1の欄に住所が入力されます。

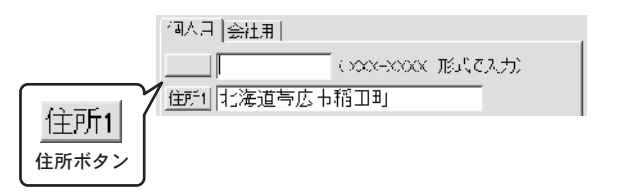

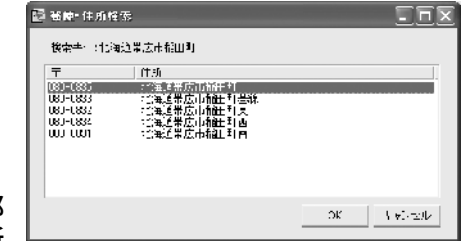

郵便番号がわからない場合は、住所1欄に市町村名の一部 を入力し、住所1ボタンをクリックすると、該当する住所 の候補が表示されます。

候補の中から住所を選択し、0Kボタンをクリックすると〒欄と住所1欄に住所が入力されます。

Ľ

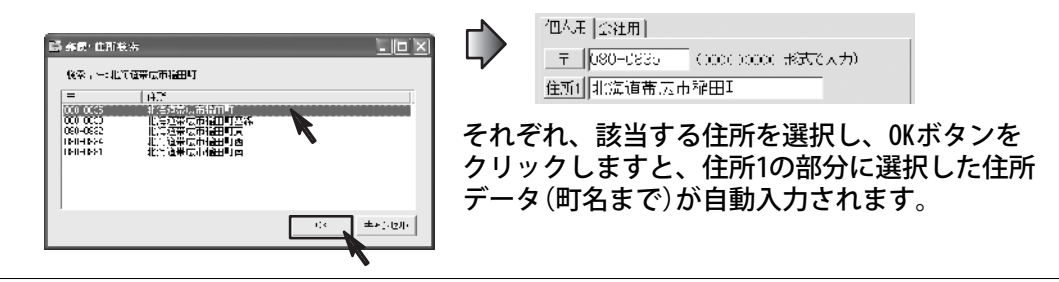

# 2. 住所を入力します。

住所2欄に丁目・番地・マンション名などを入力してください。

| 住所1 北海道帯広市稲田町     |  |
|-------------------|--|
| 住所2 三ツ星マンション101号室 |  |

※長い住所の場合、なるべく住所1と住所2の文字数を均等にしたほうがバランスよく印刷されます。
※名称が長い場合、半角カタカナ等を使っていただき文字数(容量)を調節してください。
例:「デネットマンション」→「デネットマンション」

| 住所2 デネットマンション           | 住所2 デネットマンション |  |
|-------------------------|---------------|--|
| 全角カタカナの場合               | 半角カタカナの場合     |  |
| ※縦書き印刷を行う場合は全角をお使いください。 |               |  |
|                         | 8             |  |

## 宛名住所登録(個人用)

**3.電話番号やFAX番号、メールアドレスやHP(ホームページ)アドレスを入力します**。 住所の入力に続き電話と電話/FAX欄に自宅の電話番号や携帯番号、FAX 番号などを入力してください。

メール1とメール2欄に個人のメールアドレスがあれば、入力してください。 HP欄に個人のホームページがあれば、入力してください。

以上で個人用データの入力は完了です。

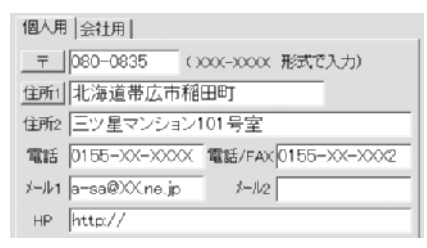

電話番号、FAX番号は半角サイズの数字で 最大13文字まで入力できます。 半角サイズの英数字で、メールアドレスは 最大40文字まで、HP(ホームページアドレス) は、最大50文字まで入力できます。

# **宛名住所登録** (会社用)

次に会社用データの入力を行います。

共通項目1で入力した方の会社名や会社住所などを入力して行きます。 会社用データを入力しない場合は、共通項目2にお進みください。

### 1. 会社用タブをクリックします。

会社用での印刷を行う場合、印刷コントロールの選択を行います。

| 印刷コントロール       | 個人名 🗸               | 🔽 印刷する |
|----------------|---------------------|--------|
| 個人用 会          | 個人名<br>会社部署御中       |        |
| 会社名            | 会社部署役職殿<br>会社部署役職氏名 |        |
| フリガ <b>ナ</b> 📃 |                     |        |

| 個人用 念社用                                          |
|--------------------------------------------------|
| 会社名 株式会社 デネット                                    |
| フリルケーカプシキルゲイシャディネット                              |
| 〒 065 0027 (>>>>>>>>>>>>>>>>>>>>>>>>>>>>>>>>>>>> |
| 住所1 時未県源巣市宮嶋3-1-30                               |
| fî Hiz                                           |
| Taf U18-610-1002 Taf/FAX 018-610-1011            |
| ⊁ル1 info@de_net.com ≯ル2                          |
| HP http://www.do=not.com                         |
| <b>部晋 営業部 投職</b>                                 |

**名前**:個人用/会社用共通項目の名前と敬称が印刷されます。 **会社部署御中**:会社名・部署名が印刷され、敬称が御中になります。 **会社部署役職殿**:会社名・部署名・役職が印刷され、敬称が殿になります。 **会社部署役職名前**:会社名・部署名・役職名・会社用共通項目の名前と敬称が印刷されます。

19

### 2. 会社名を入力します。

会社名 株式会社 デネット

フリカナ カフ・シキガイシャ デネット

全角サイズの文字で最大25文字まで入力できます。 ※名称が長い場合、半角カタカナ等を使っていただき 文字数(容量)を調節してください。 ※縦書き印刷を行う場合は全角をお使いください。

# **宛名住所登録**(会社用)

ᆕ

### 3. 会社の郵便番号を入力します。

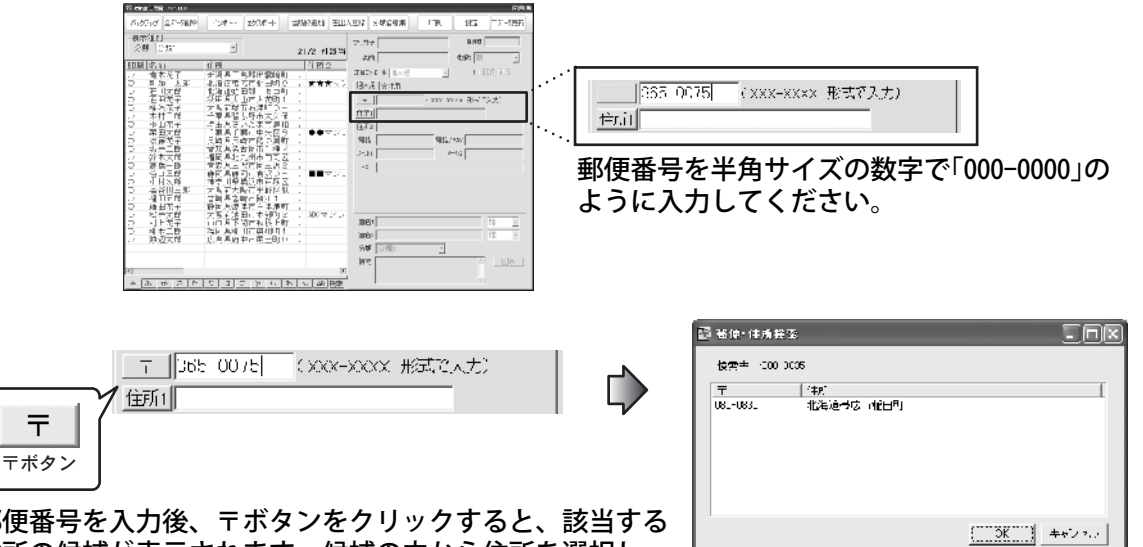

郵便番号を入力後、〒ボタンをクリックすると、該当する 住所の候補が表示されます。候補の中から住所を選択し、 OKボタンをクリックすると住所1の欄に住所が入力されます。

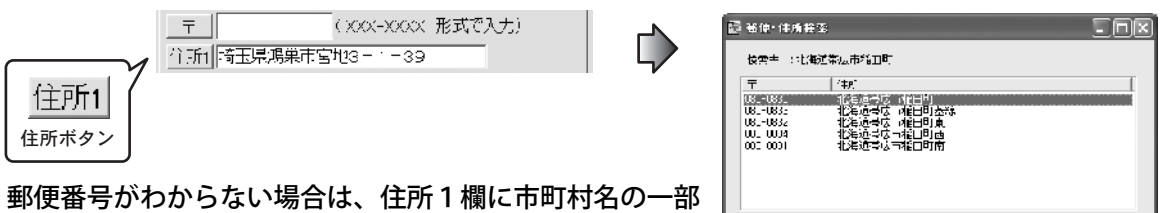

を入力し、住所1ボタンをクリックすると、該当する住所 の候補が表示されます。

候補の中から住所を選択し、OKボタンをクリックすると〒欄と住所1欄に住所が入力されます。

OK キャンマル

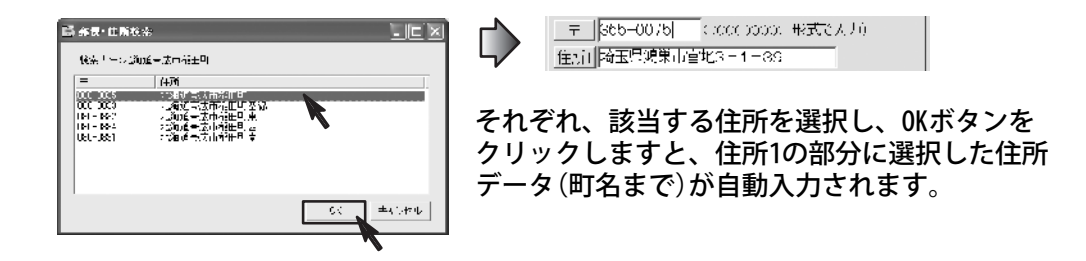

### 住所データの登録

## **宛名住所登録**(会社用)

### 4. 住所を入力します。

住所1 埼玉県鴻巣市宮地3-1-39 住所2 デネットエンター〇〇〇ビル

住所1/住所2、それぞれ全角サイズの文字で最大30文字まで入力できます。 住所は、必ず印刷される項目ですので、印刷を行いたくない場合は、空欄にしておいてください。

基本的な使い方として、住所1には町名までを入力し、それ以降を住所2に入力するようにして ください。

※長い住所の場合、なるべく住所1と住所2の文字数を均等にしたほうがバランスよく印刷されます。
※名称が長い場合、半角カタカナ等を使っていただき文字数(容量)を調節してください。
例:「デネットエンター○○○ビル」→「デネットエンタ-○○○ビル」

住所2 デネットエンター〇〇〇ビル

半角カタカナの場合

※縦書き印刷を行う場合は全角をお使いください。

### 5. 電話番号やFAX番号、メールアドレスやホームページアドレスを入力します。

| 個人月 会社月                             |
|-------------------------------------|
| 会社名 株式会社 デネット                       |
| ラリガテ カプシデカゴイシャティスット                 |
| 〒 365-0075 (DOX-XXX 形式で入力)          |
| (住所1)   埼玉県鴻巣市宮地3 = 1 = 39          |
| 住所2                                 |
| 電話 048-640-1002 電話/FAX 048-640-1011 |
| *#1 infc@de=ret.com *##2            |
| HP http://www.demnet.com            |
| F3署 営業部 役職                          |

電話番号、FAX番号は半角サイズの数字で最大13文字まで入力できます。 半角サイズの英数字で、メールアドレスは最大40文字までHP(ホームページアドレス)は、 最大50文字まで入力できます。

### 6. 部署名・役職名を入力します。

部署と役職欄に部署名や役職名を入力してください。

役職 部長 部署 営業

全角サイズの文字で最大20文字まで入力できます。 ※名称が長い場合、半角カタカナ等を使っていただき文字数(容量)を調節してください。 ※縦書き印刷を行う場合は全角をお使いください。

71

以上で会社用データの入力は完了です。

# 宛名住所登録(共通項目その2)

### 1.連名者の名前を登録します。(必要な方のみ)

連名1と連名2欄にそれぞれお名前を入力し、敬称を選択してください。 ※共通項目1で登録された方と同じ姓の場合は、姓は不要です。 ※連名は2名までとなります。大人数の場合は「ご家族様」などと入力してください。

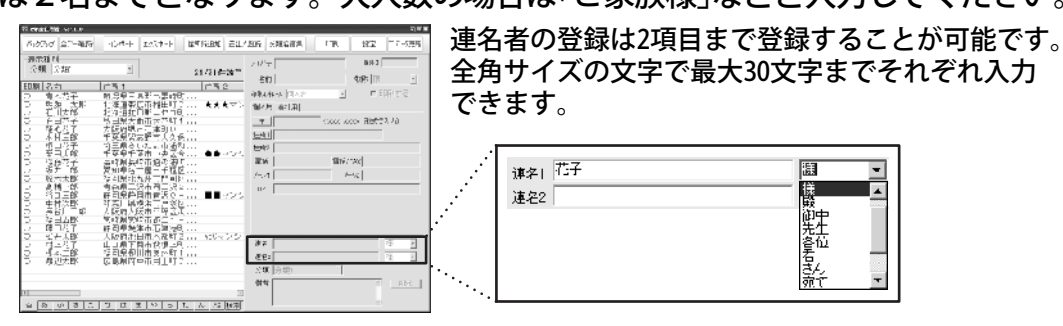

※印刷コントロールで会社・部署・役職の印刷を行った場合は連名印刷はできません。

### 2. 分類項目を選択します。

分類を指定します。予め分類名を設定してある場合は、登録される方の 分類名を選択してください。

※分類名の編集方法は25ページをご覧ください。 ※必ずしも分類名を登録する必要はございません。

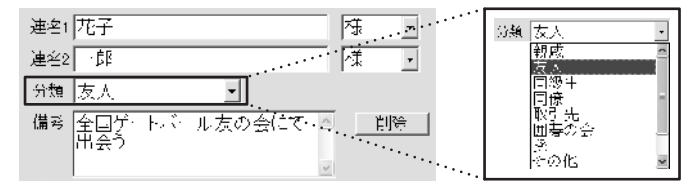

### 3. 備考欄に入力を行います。

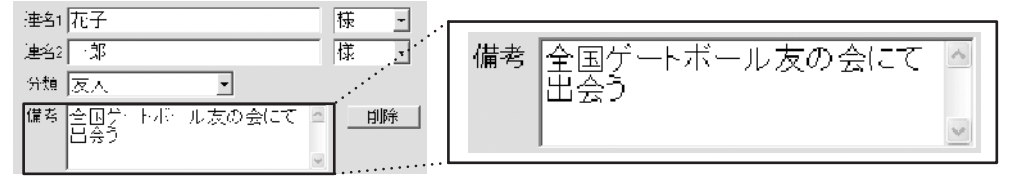

ちょっとしたメモなどを入力することができます。全角サイズの文字で最大160文字まで入力 できます。改行を行った場合は、改行=全角1文字分となります。

22

以上で宛名住所登録の作業が完了になります。 尚、入力した住所録のデータは自動保存されます。

# 差出人住所登録

1. 「でか楽住所録」を起動させます。

メイン画面の差出人登録ボタンをクリックし、差出人登録画面を表示させます。

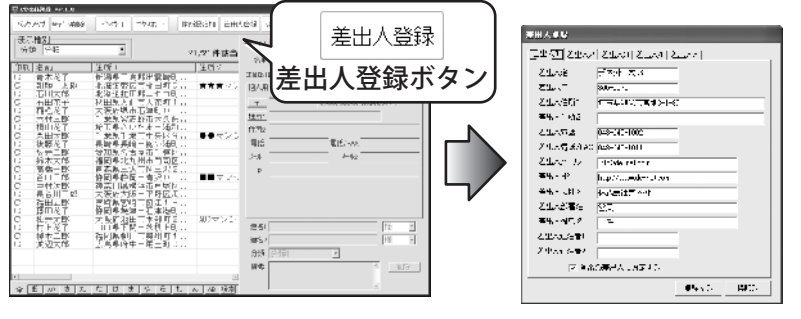

## 2. 差出人名を入力します。

| 全角30字以内で姓と名の間に                     | 、全角でスペース(空白文字)を入力してください。                               |
|------------------------------------|--------------------------------------------------------|
| 差出人名 デネット 太郎                       | ※縦書き印刷を行う場合は全角をお使いください。                                |
| ※名称が長い場合、半角カタカナ等<br>印刷時に、差出人の氏名を印刷 | 痔を使っていただき文字数(容量)を調節してください。<br>しない場合は、差出人名欄を未入力にしてください。 |
|                                    |                                                        |

### 3. 郵便番号を入力します。

 差出人〒を半角サイズの数字で「000-0000」のように入力します。
 <sup>差出人〒</sup>365-0075
 印刷時に、差出人の郵便番号を印刷しない場合は、差出人 〒欄を未入力にしてください。

## 4. 差出人住所を入力します。

住所1と2に同じくらいの文字数になるように区切りのいい場所で分けて入力します。

23

差出人住所1 |埼玉県鴻巣市宮地3-1-39 差出人住所2

住所1には町名までを入力し、それ以降は住所2に入力するようにしてください。 ※なるべく住所1と住所2の文字数を均等にしたほうがバランスよく印刷されます。 ※名称が長い場合、半角カタカナ等を使っていただき文字数(容量)を調節してください。 例:「デネットマンション」→「デネットマンション」

※縦書き印刷を行う場合は全角をお使いください。

### 5. 差出人電話/差出人電話・FAX 差出人の電話番号を入力します。

| 差出人電話     | 048-640-1002 |
|-----------|--------------|
| 差出人電話/FAX | 048-640-1011 |

半角サイズの数字で最大13文字までそれぞれ 入力できます。

# 差出人住所登録

## 6. 差出人メールアドレスや差出人HP(ホームページ)アドレスを入力します。

差出人メール \_\_\_\_\_info@de=net.com

差出人HP http://de-net.com

半角サイズの英数字で、メールアドレスは最大60文字まで、HP(ホームページアドレス)は、 最大50文字まで入力できます。

## 7. 差出人会社名/差出人部署名/差出人役職名を入力します。

| 差出人会社名 | 株式会社デネット | 全角サイズの文字で最大20文字まで入力できます。 |
|--------|----------|--------------------------|
| 差出人部署名 | 営業       | ※名称が長い場合、半角カタカナ等を使っていただき |
| 差出人役職名 | 主任       | 文字数(容量)を調節してください。        |
|        |          | ※縦書き印刷を行う場合は全角をお使いください。  |

### 8. 差出人連名を入力します。(最大2人まで入力できます)

| 差出人連名者1 |  |
|---------|--|
| 差出人連名者2 |  |

全角サイズの文字で最大15文字まで入力できます。

### 9. 差出人設定を行います。

▶ 通常の差出人に設定する

差出人登録は最大5パターンまで登録する事が可能です。 通常、差出人印刷を行う際にいつも使用する差出人情報がある場合はチェックマークを つけます。

### 10. 差出人情報を登録します。

登録ボタンをクリックしますと、入力したデータが登録(確定)され、登録しない場合は、キャンセルボタンをクリックしますと、登録(確定)されずに画面が閉じます。

74

以上で差出人住所登録の作業が完了になります。

| 差出人童祭         |                                        |
|---------------|----------------------------------------|
| 72047         | [Zitos] PhAz [Lettos]                  |
| off where     | デキット 木島                                |
| 意理人で          | .秋·机 '5                                |
| 気出入住所         | ************************************** |
| -1.1PA (#362  |                                        |
| ÷,⊬•To≮       | YE MT 1012                             |
| 悪出って話/572     | FU ØL TUT                              |
| 449 - St. 15  | infosibe-resear                        |
|               | na //american                          |
| 小出る会社:4       | Realization -                          |
| 意思人が発気        | 27.                                    |
| こ出入診療者        | ±1(                                    |
| G. N. 1968-80 |                                        |
| ₩.₩.+ 3#41472 |                                        |
| R 10          | に毎日人、北方する                              |
|               | 2593 B.3                               |
|               |                                        |

# 住所録データを抽出する

### 分類項目を設定する

分類とは、住所録に登録した人を、係わりや所属する団体(グループ)などのよう に分類分けを登録する機能です。ここでは、分類の名称を設定します。

本ソフト「でか楽住所録」を起動します。

メイン画面の分類名編集ボタンをクリックし、分類名編集画面を表示させます。

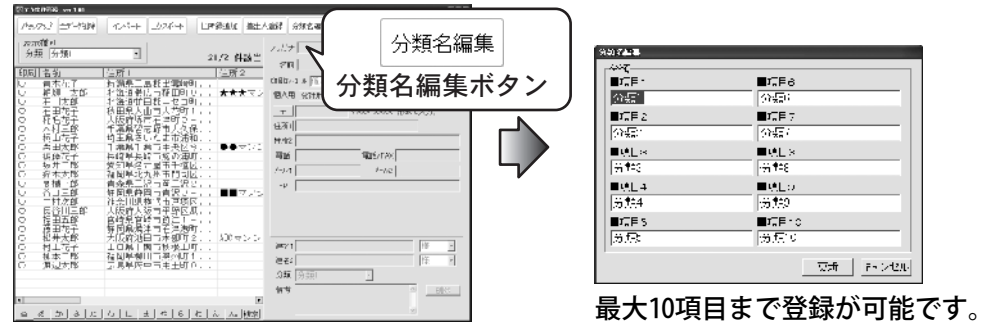

### 2. 分類の名称を入力します。

友人、親類、ボランティア…等の身の回りに関する分類の名称を入力します。

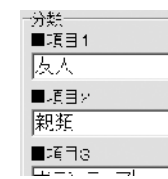

項目1をマウスで選択し、「分類1」と入力されている 文字を削除して、入力を行ってください。

## 3.登録を完了します。

分類名の入力が終わりましたら、「更新」ボタンをクリックしてください。 入力された内容を登録して、分類編集画面が閉じます。

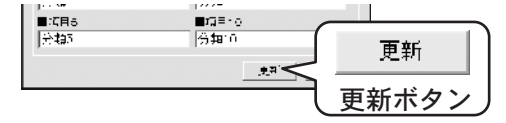

### 4.登録の確認

メイン画面の右下の分類選択リストの中に登録した項目が表示されているか 確認を行ってください。

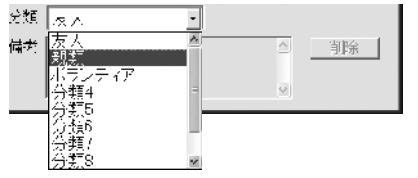

# 住所録データを抽出する(表示種別機能を使う)

### 表示種別でデータを抽出

前のページで行った分類項目を利用して住所録の該当データを抽出します。 ※登録した住所録を分類分けする方法は22ページをご参照ください。

例:「親類」の登録件数と該当する住所録を表示する。

### 1.メイン画面の表示種別の分類リストから項目を選択します。

分類の欄の▼をクリックすると、登録した項目がリスト表示されますので、 抽出したい項目を選択します。

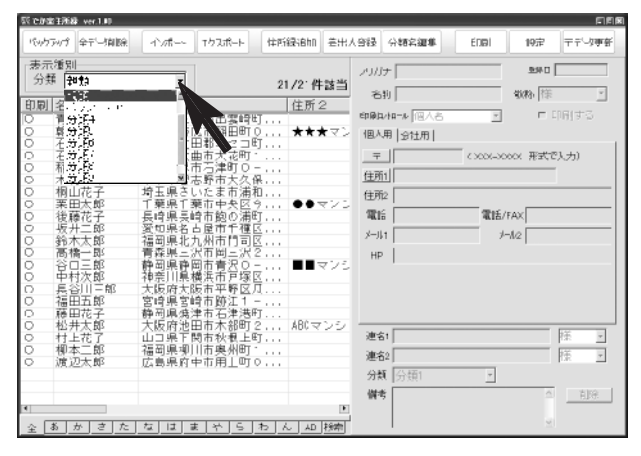

### 2.該当する件数と項目に関連付けられた分類の住所録が表示されます。

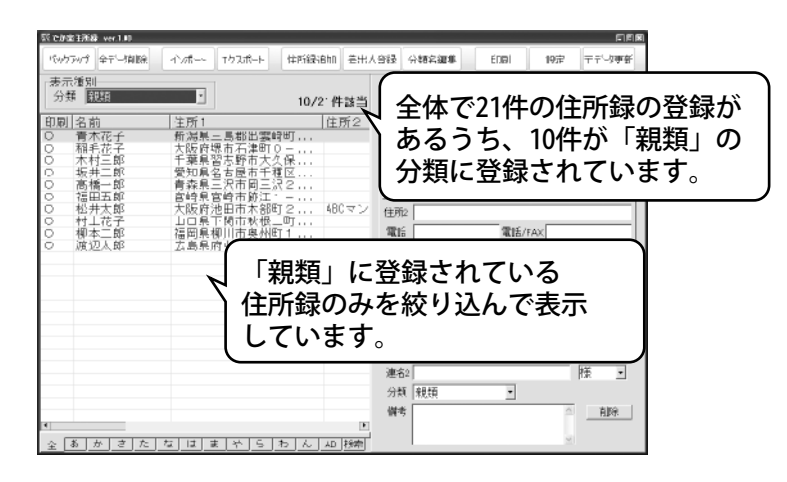

# 住所録データを抽出する(見出し機能を使う)

### 表示別見出しで表示を切り替える

メイン画面下段のタブは「全(全データ)・五十音・AB(アルファベット)・検索」の 4種類により表示を切り替える事が可能です。

### 1. 五十音タブで「あ行」に該当するデータを表示します。

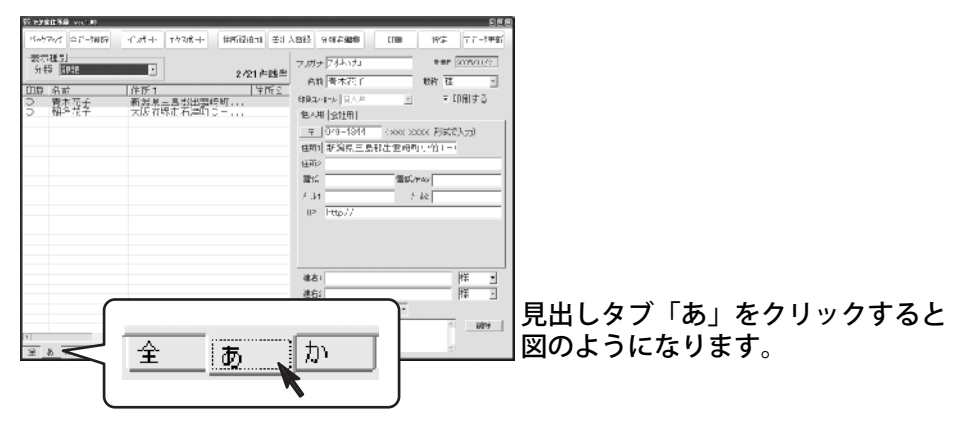

**2**. AB(アルファベット)タブでデータを表示・抽出する。

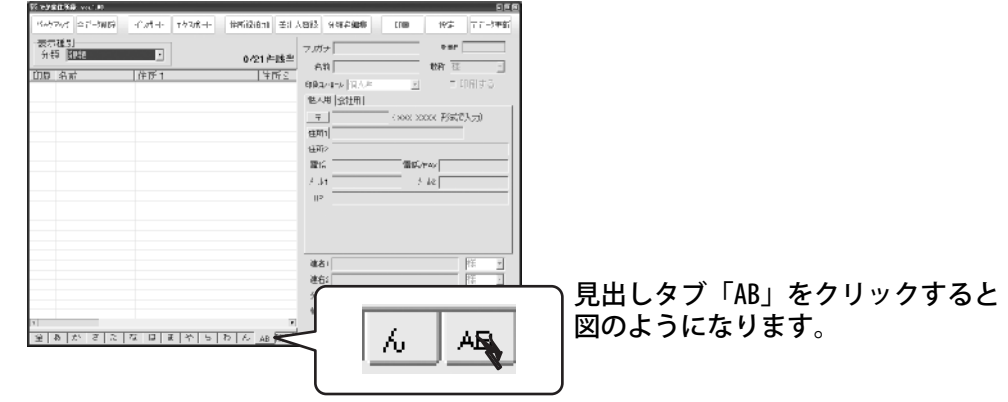

※五十音、AB(アルファベット)の場合、住所録データ共通項目のフリガナの部分を基準に 検索されます。

27

今回の場合、

「あ行」に該当するデータは21件中、2件 「AB」に該当するデータは21件中、0件になります。 また、必ずしもフリガナの名称と、名前が一致しているとは限りません。

# 住所録データを抽出する(検索機能を使う)

**3.検索タブでデータを抽出します。検索タブをクリックし、検索画面を表示させます。** 検索範囲は「全て・五十音・AB」の中から、検索条件は全部で5つまで設定を行う 事ができます。(条件2以降は使用するにチェックマークを入れてください。)

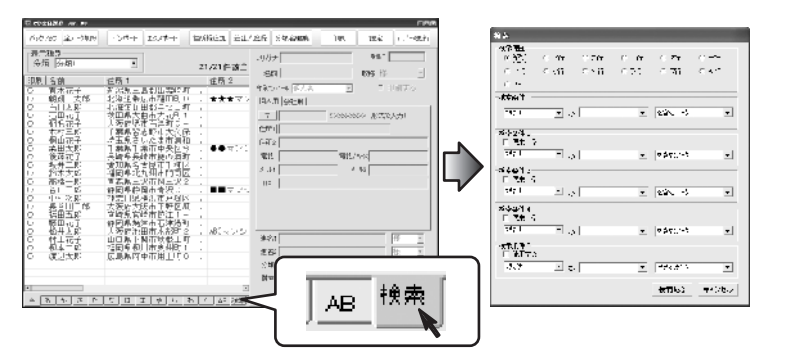

検索範囲を指定します。

検索の条件1を設定します。

| →Rase<br>[já]® | 0.76  | 0.力行         | の女行   | © 2í† | © ≠'∓ |
|----------------|-------|--------------|-------|-------|-------|
| 이 가운           | ে বাই | <b>דיל O</b> | C Tit | の反抗   | C Ait |
| C AE           |       |              |       |       |       |

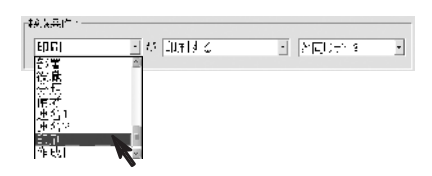

更に必要に応じて、使用するにチェックを 入れて条件2・3…と条件を設定します。

| 回使10万元<br>公理   | 」が 住主関係 | . 2□U+19       | · |
|----------------|---------|----------------|---|
| 検索指生す<br>回代用Sる |         |                |   |
| 満志             | 国際営業部   | · [신슬소] [전 - 2 | - |

「検索開始」ボタンをクリックすると、検索条件で絞り込まれた住所が表示されます。

| ちかみた ゆか Sabel (北市 ・ Thurbi) 中国語語和 日本人の名 Sabeda<br>「表示機変」                                                                                                    | E.G. Mrs -1:329 <sup>2</sup> rest (result:rel                                                                     | 検索後のリスト表示画面は図のよう                                                                                                    | うになります。 |
|----------------------------------------------------------------------------------------------------|----------------------------------------------------------------------------------------------------|----------------------------------------------------------------------------------------------------|---------|
| 今日 (*111*) 二 4.07 月田田<br>1111 日本 2017 日本<br>1111 日本 2017 日本<br>1111 日本<br>1111 日本 2017 日本<br>1111 日本<br>1111 | 確<br>                                                                                                    |                                                                                                    |         |
|                                                                                                    | 印刷         名前           〇         石川太郎           〇         相山花子           〇         後藤花子           〇         藤田花子 | 住所し         住所2           *         北海道虻田都にセロワ           *         埼玉県さいたま市湾れ           *         長崎県良崎市館の湾町           *         静岡県焼雪市石津港町 |         |

# <u>住所録データの印刷を行う(宛名印刷)</u>

## 宛名印刷(ハガキ・封筒)

### 1. 本ソフト「でか楽住所録」を起動します。

印刷したい対象の住所をメイン画面に表示します。

※本ソフトはメイン画面のリストに表示されていて、〇(印刷マーク)のついている宛先の印刷を 行います。予め抽出を行ってから印刷を行ってください。

抽出方法は26~28ページをご覧ください。

全てのデータを印刷する場合は「全」タブを選択し、全て表示してから印刷を行ってください。 メイン画面の印刷ボタンをクリックし、印刷選択画面を表示させます。

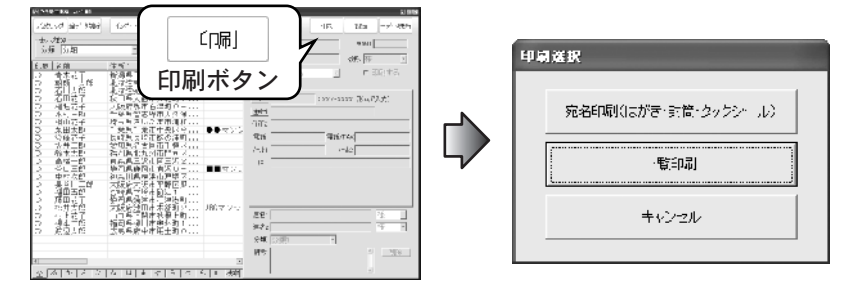

2.宛名印刷を選択し、宛名印刷画面を表示させます。

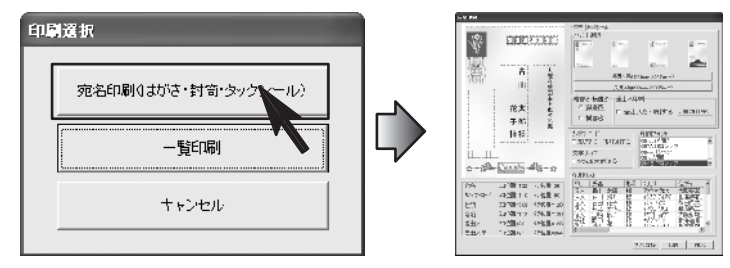

ハガキタブをクリックし、ハガキや封筒の種類を選択します。

29

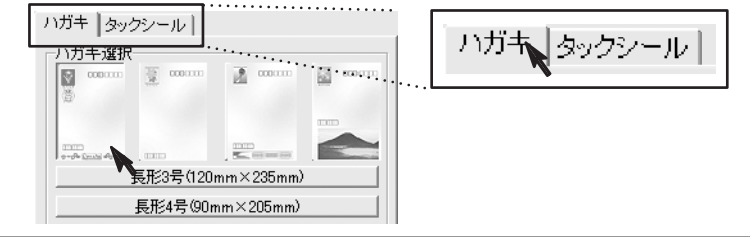

4. 縦書き・横書きを選択します。

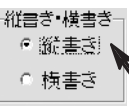

印刷方法

# 住所録データの印刷を行う(宛名印刷)

## 5. 差出人の設定

差出人の住所等を印刷する場合、差出人を 印刷するにチェックマークをつけ、印刷項目 設定画面を表示させます。

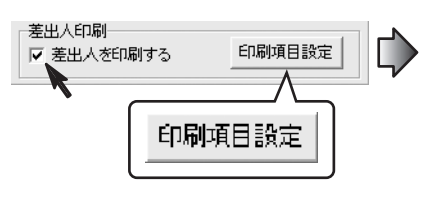

| <b>第21:5</b> 4条 | デムションロ                                |            |           |      |
|-----------------|---------------------------------------|------------|-----------|------|
| 清护人王            | 83-114                                | ③ 廠長相し     | 印刷 合 表出人物 | 9.J) |
| 莹出入(chí 1       | <b>并</b> 工业扩展市内地区                     | 1.06       |           | _    |
| 希腊人住教堂          | · · · · · · · · · · · · · · · · · · · |            |           | _    |
| 至出入22話          | 0/8-C/J-10,2                          | <b>▼98</b> |           |      |
| 金出る見合いる         | a≥ 040 €40 101                        | □ 4.4      |           |      |
| 安田人ターント         | ob 30 million e                       |            | E 6 45.   |      |
| 金座人HF           | htp://www.deinet.co                   | : 11       | — €16     |      |
| (3本,1) 会社       | )先                                    |            |           |      |
| 常用人来补偿          | 8 把我会注意才让                             |            | E 6193    |      |
| 并用人需要:          | 2 <u>박</u> 종                          |            | E FORI    |      |
| <b>室</b> 出入设度的  | ۶ þift                                |            | ∏ EN¥J    |      |

※印刷項目設定画面上で、差出人登録内容を直接編集することはできません。 差出人登録については23~24ページをご参照ください。

## 6. 印刷項目設定

差出人名・差出人〒・差出人住所1・差出人住所2は 自動的に印刷が行われてしまいますのでこの 部分を印刷しない場合には、差出人登録画面の 項目を空欄にしてください。

> 差出人〒は、ハガキの差出人〒枠に印刷 する方法と、差出人氏名の部分に一緒に 印刷する方法のどちらかを選択すること ができます。

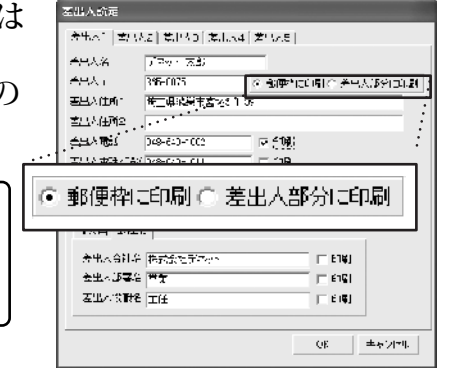

## 7. 手順6まで以外の項目について印刷を行うか設定を行います。

| 項目名の横に印刷のチェックマー<br>つける部分がありますので、印刷<br>行う場合は、必ずチェックマーク<br>つけてください。                                       | -クを<br>りを<br>ッを                      | 초리사정훈<br>프님사] 동료~~/ 스러사키 출보~대 (초보사)<br>프로사진 · (구수·아 조건<br>프로사진 · (가지·가································                                                                                                    |
|----------------------------------------------------------------------------------------------------|--------------------------------------|----------------------------------------------------------------------------------------------------|
| 個人用タブをクリックしますと、<br>差出人連名者を、会社用タブを<br>クリックしますと、差出人<br>会社名・差出人部署名・差出人役職<br>することができます。<br>設定が完了したら、OKボタンをク | 個人用 会社用<br>銘をそれぞれ印刷選択<br>パリックしてください。 | APA オール     F1000c secon     「1000       室出入財     「11000c secon     「1000       「加水田 南村日」     「1000       APA AS A PRESERVAN     「1000       ▲ビス部23 (内配会社)     「1000       エバン部48 (日本)     「1000       ① 日の日     「1000       ① 日の日     「1000 |

# **住所録データの印刷を行う**(宛名印刷)

### 8.次にカスタマーコードの印刷設定を行います。

ーカスタマーコード マーカスタマーコードを印刷する 主に郵便番号のデータと住所の番地(数字)部分のデータが 使用されています。カスタマーコードの印刷を行う場合は カスタマーコードを印刷するにチェックをつけてください。

### 9. 印刷フォントを選択します。

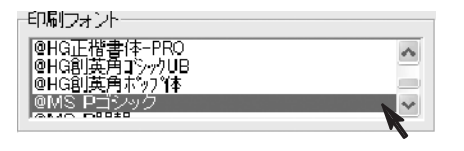

### 10. 各設定が終わりましたら、プレビューで確認します。

印刷リストから、住所録データを選択しますと、選択されたデータが画面左側に プレビュー表示されます。

プレビューの各項目(名前や住所)はドラッグで位置を調整することができます。

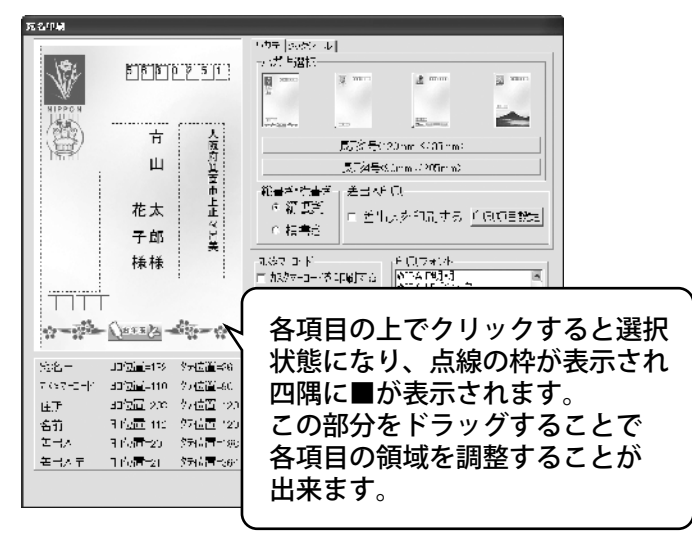

※調整した領域の位置は保存することはできませんので、毎回調整を行ってください。

# **住所録データの印刷を行う**(<sub>宛名印刷</sub>)

### 11. プリンタ設定を行います。

画面右下プリンタ設定ボタンをクリックしてください。印刷画面が表示されます。 印刷範囲・印刷部数を設定しましたら、OKボタンをクリックします。

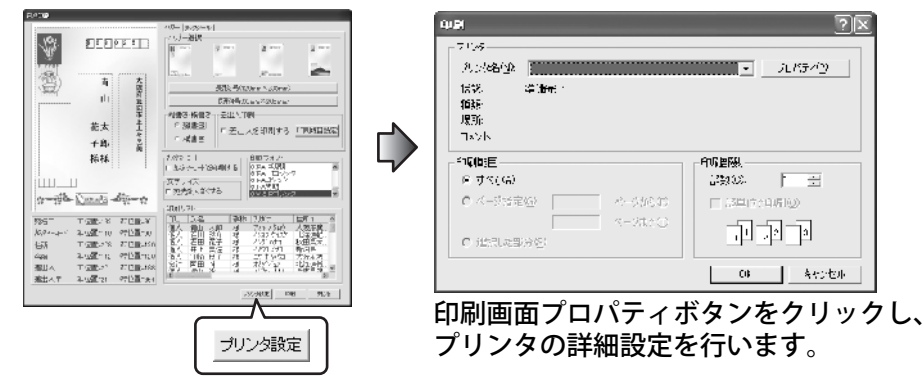

※プリンタそのものの設定になりますので、詳しくはプリンタの説明書を参照、またはプリンタの メーカー様にお問合せ願います。

## 12. 印刷の実行

宛名印刷画面に戻りますので、用紙をプリンタにセットし、印刷ボタンを クリック してください。

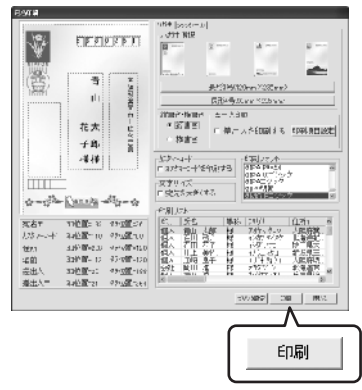

印刷の際には、予め要らない用紙等をご用意頂き、試し印刷を行う事をお勧めいたします。

# 住所録データの印刷を行う(タックシール)

## 宛名印刷(タックシール)

### 1. 本ソフト「でか楽住所録」を起動します。

メイン画面の印刷ボタンをクリックし、印刷選択画面を表示させます。

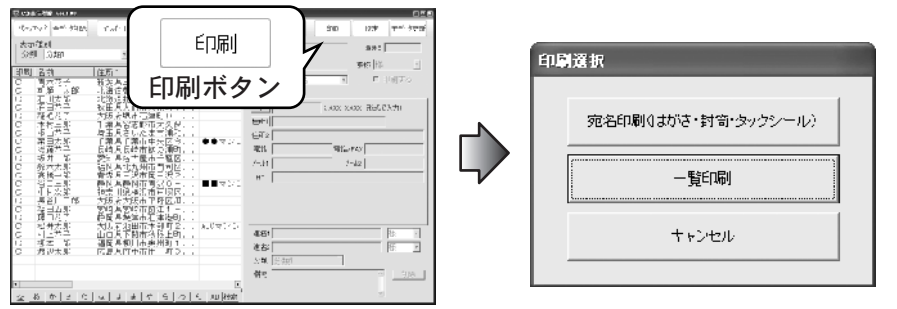

2. 宛名印刷を選択し、宛名印刷画面を表示させます。

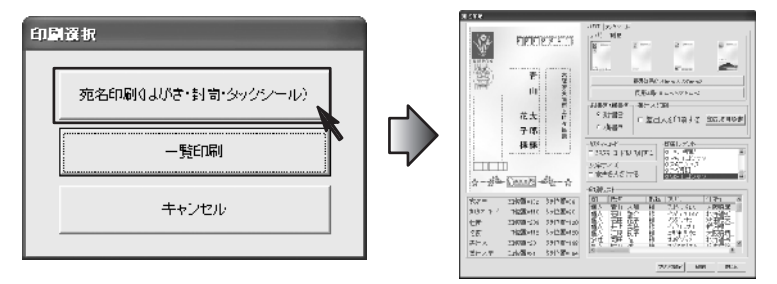

**3**. タックシールタブをクリックし、用紙のメーカを選択します。

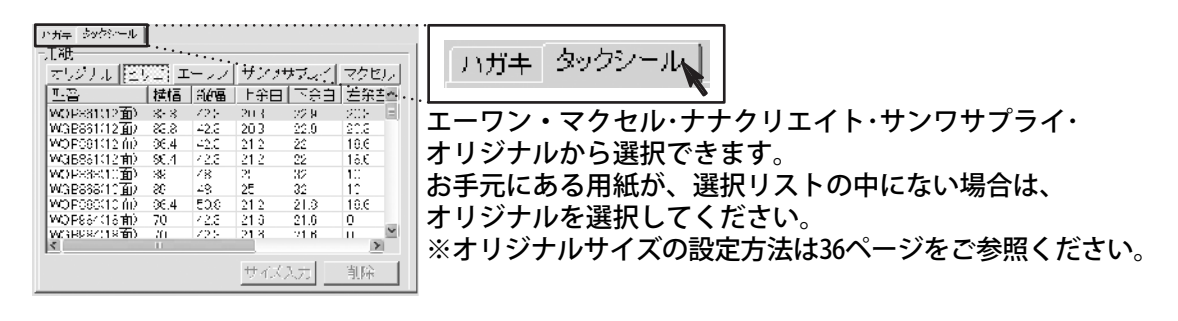

# 住所録データの印刷を行う(タックシール)

### 4. 用紙の種類を選択します。

| にな<br>「オンジテル」「語 | 73 1 | 1-92 | サンワリ | ナブライ | マケゴ  | ու |
|-----------------|------|------|------|------|------|----|
| 민종              | 攔程   | 副語る  | 上会白  | 下亲白  | 左会   | •  |
| WCPB81(*2面)     | 83.8 | 42.3 | 20.3 | 22 5 | 20.3 |    |
| W3B881(12面)     | 83.8 | 42.3 | 20.3 | 22.3 | 20.3 |    |
| WCP881(12重)     | 86.4 | 42.3 | 21.2 | 22   | 18.6 |    |
| WGB881112直2     | 96.4 | 42.3 | 21.2 | 22   | 1    |    |
| WCP868(*C面)     | 89   | 48   | 25   | 32   | 10   |    |
| WGB888(*10直)    | 89   | 48   | 2E   | 32   | 10   |    |
| WC19888110直2    | 96.4 | 50.9 | 21.2 | 2' B | 18.6 |    |
| WCP384(*)@面)    | 70   | 42.3 | 21.6 | 2" 6 | 0    |    |
| WPR2R4C*用香油     | 70   | 42.3 | 21.6 | 04 S | 0    | ×  |
| <               |      |      |      |      | 1    | 1  |
|                 |      |      | サイズ  | (力)  | 削除   |    |

メーカーが該当しても、用紙の種類がリストの中にない 場合は、33ページの手順3に戻りオリジナルを選択して ください。

5.次に、カスタマーコードと印刷フォントを選択します。

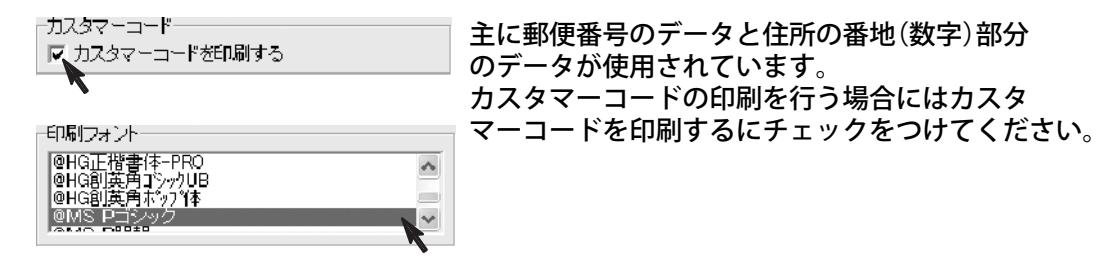

6. 各設定が終わりましたら、プレビューで確認します。

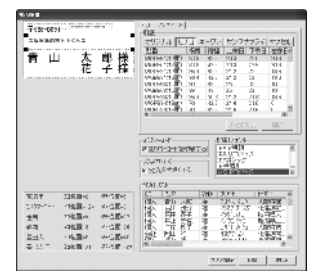

印刷リストから、住所録データを選択しますと、選択された データが画面左側にプレビュー表示されます。

# 住所録データの印刷を行う(タックシール)

# 7. プリンタ設定を行います。

画面右下プリンタ設定ボタンをクリックしてください。印刷画面が表示されます。

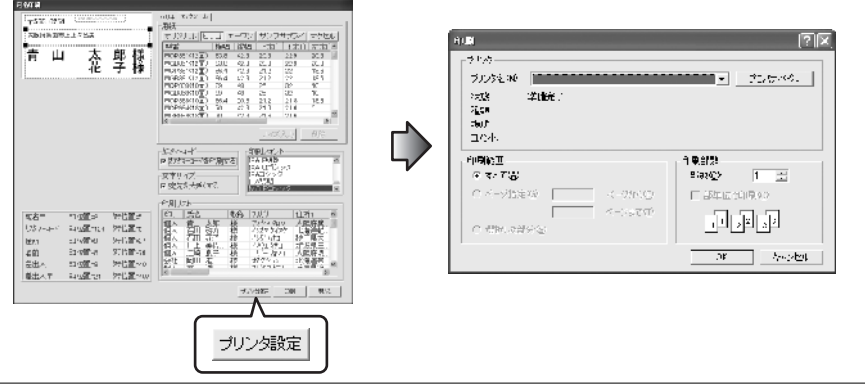

# 8. プリンタの設定

印刷画面プロパティボタンをクリックし、プリンタの詳細設定を行います。

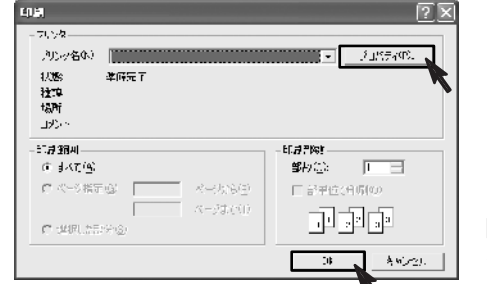

※プリンタそのものの設定になりますので、詳しくはプリンタの説明書を参照、またはプリンタのメーカー様にお問合せ願います。

印刷範囲・印刷部数を設定しましたら、OKボタンを クリックします。

# 9. 印刷の実行

宛名印刷画面に戻りますので、用紙をプリンタにセットし、印刷ボタンを クリックしてください。

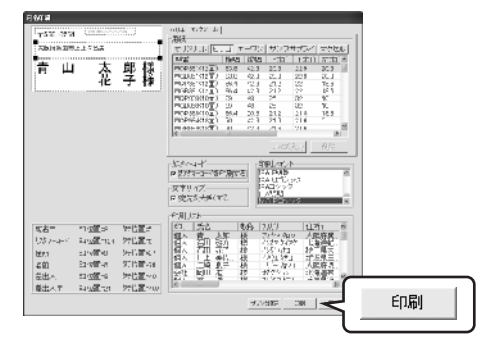

印刷の際には、予め要らない用紙等をご用意頂き、試し印刷を行う事をお勧めいたします。

印刷方法

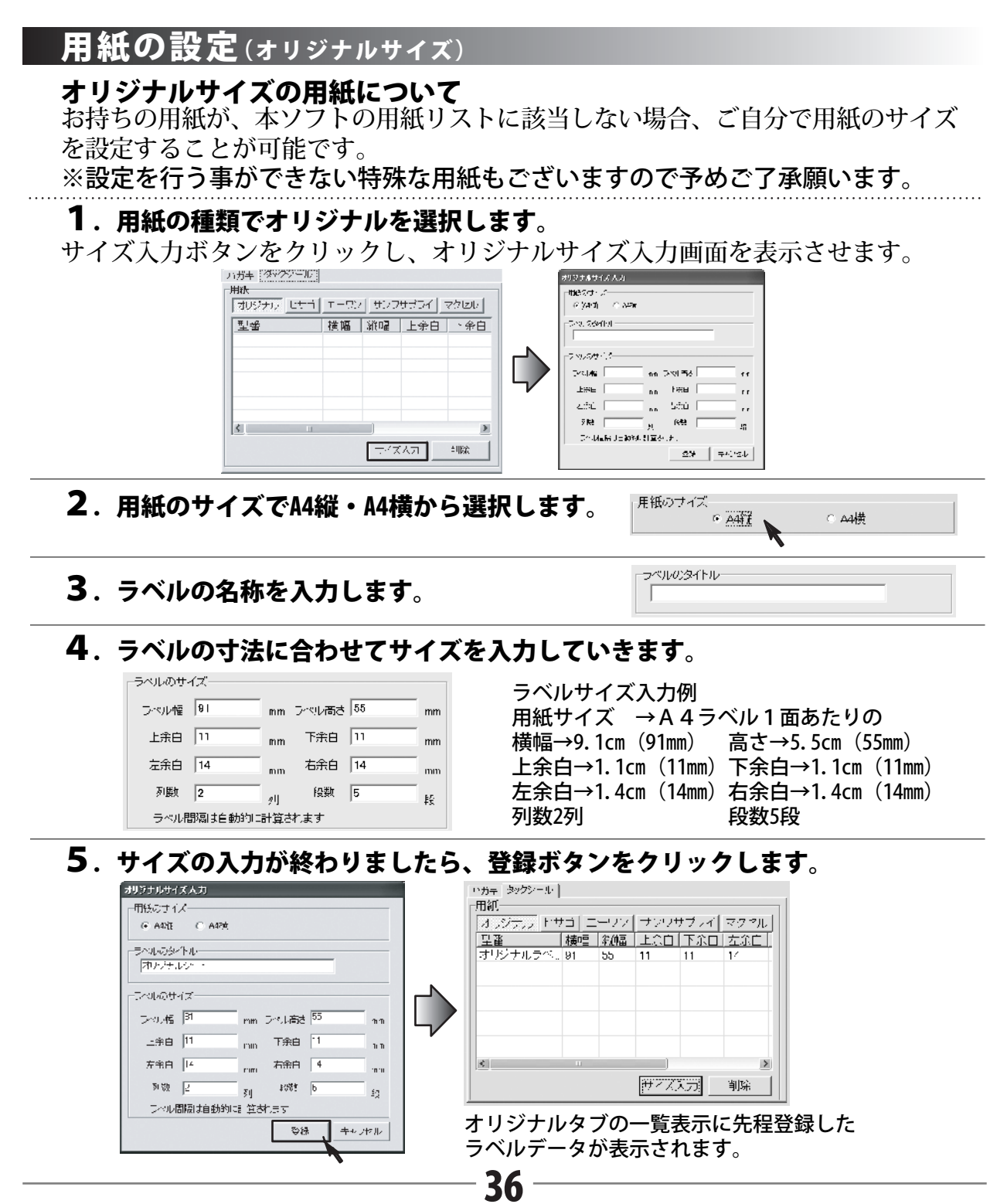

# 一覧印刷

### 一覧印刷

### 1. 本ソフト「でか楽住所録」を起動します。

メイン画面の印刷ボタンをクリックし、印刷選択画面を表示させます。 ※一覧印刷では、印刷対象者を選択することはできません。登録されている方 全てのデータが印刷されます。

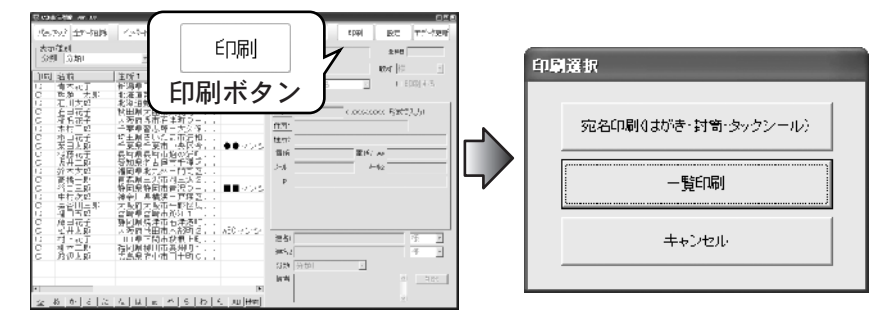

## 2. 一覧印刷を選択し、一覧印刷画面を表示させます。

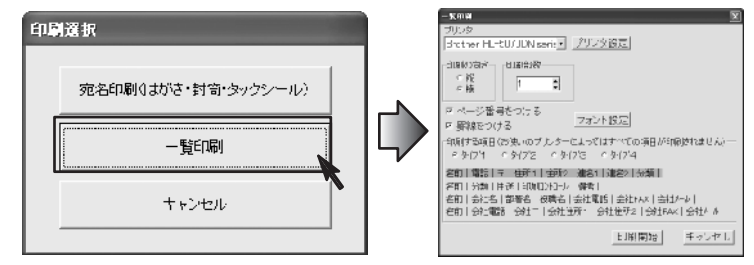

3. 先にプリンタの設定や確認を行います。

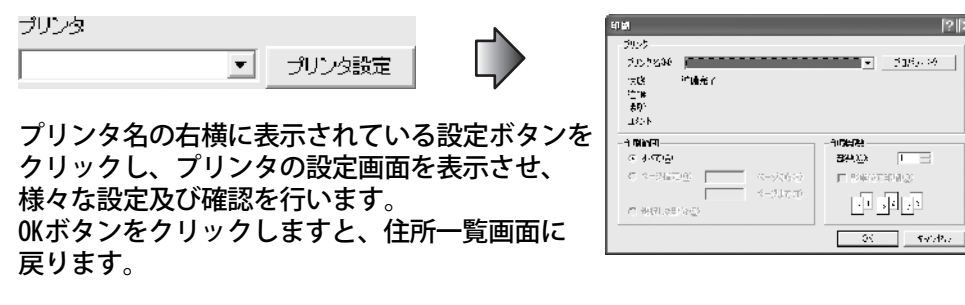

# 一覧印刷

### 4. フォント設定や、印刷の向き・部数など、様々な設定を確認します。

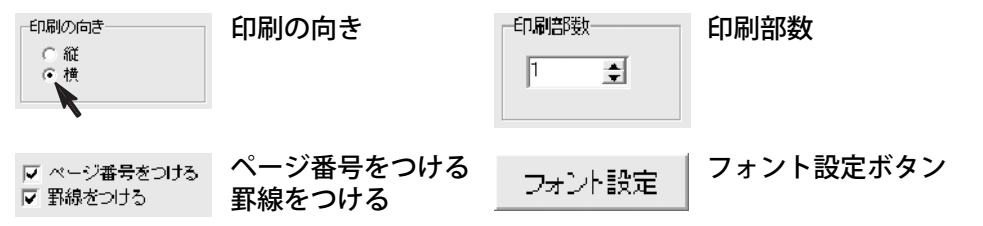

### 5. 印刷する項目を選択します。

タイプ1

名前(共)・電話(個)・〒(個)・住所1(個)・住所2(個)・連名1(共)連名2(共)・分類

タイプ2

名前(共)・分類・用途※・印刷コントロール(共)・備考(共)

※用途・・・個人用、または会社用の文字が印刷されます。

タイプ3

名前(共)・会社名(会)・部署名(会)・役職名(会)・会社電話(会)・会社FAX(会)・会社メール(会)

タイプ4

名前(共)・会社電話(会)・会社〒(会)・会社住所1(会)・会社住所2(会)・会社FAX(会)・会社メール(会) ※(共・・・個人用/会社用共通項目 個・・・個人用 会・・・会社用)

38

# 6. 印刷実行

Brother HL 5070DN serie ゴルシ設定

1

- F \$1771 - 「\$1772 - 「\$1773 - C 2474 20月 (新聞) 〒 11時1 11時2 (第代) (第42 公話) 名町 (分説) 用途 印刷(計(元)| 備考)

フナン小設定

[1] 開始]

유고가지다

印刷物を通言(動)使いのいいがく じょうていすいての過言が印刷がません)

日本1998年後後、1998年19月1日(日本3) 名前十条1名(新宿名(秋時名)参加電話(会社本)参加2月1日 名前十条1電話(会社): 会社学師(一会社学師会)会社人社会社会社

白癬的穴が一 き 見部数

■ ベージ番号をつける

回筆線をつける。

后 44 直接

全ての設定が終わりましたら、印刷開始ボタンをクリックします。 印刷が開始されます。

> ※用紙幅等により、印刷がされない項目など もありますので、予め要らない用紙等をご 用意頂き、試し印刷を行う事をお勧めいた します。

## 住所録データ入出力

インポート

CSVファイルのデータと、住所録のデータを読み込みます。 名前や住所のデータを本ソフトに取り込むことをインポートといいます。 本ソフトでは、一般的なメールソフトや住所録ソフト、また表計算ソフトなどで 出力することができるCSV形式のファイルと、本ソフトのエクスポート機能で出力 できる本ソフト専用形式のAddファイルをインポートすることができます。 ※他社のメールソフトや住所録ソフトでのエクスポートの方法は各ソフトの取り 扱い説明書をご参照ください。

#### 注意事項

CSVファイルについて

CSVファイルから取り込むことが可能な項目に制限があり、全てのデータを読み込むことはできません。

CSVファイルはデスクトップなど、わかりやすい場所に予め用意しておいてください。 必ずCSVファイルが終了している(ファイルが開いていない)状態で作業を行ってください。 本ソフトに読み込まない住所録データが入っている場合は、CSVファイル上で予め削除して おく事をお勧めいたします。

インポートについて

インポートを行うと、現在登録されているデータに、インポートしたデータが追加される しくみになっております。

その為、同じファイルのインポートを繰り返しますと、同じ住所のデータが幾つも登録 される事になりますので十分ご注意ください。

分類項目について

分類項目をインポートする場合は、分類の項目名は無視され、分類番号がインポートされ ますので、起動中のソフトの分類項目がインポートデータと同じ分類項目に設定されて いる必要がございます。

正しく設定されていない場合は、インポート後あらためて分類を登録(変更)してください。

# 住所録データの入出力(ィンポート)

### CSV形式のデータをインポート(読み込み)する場合

1.本ソフト「でか楽住所録」を起動させます。

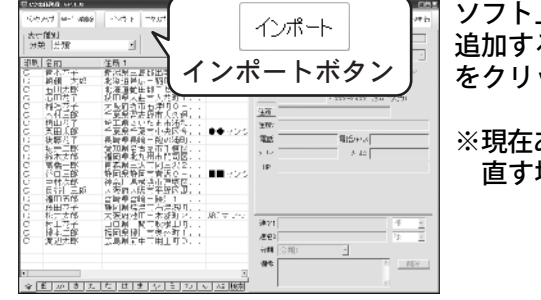

ソフト上にあるデータ(現在登録されているデータ)に 追加する場合は、そのままメイン画面のインポート をクリックし、ファイルを開く画面を表示します。

※現在ある住所録データを破棄し、新しく住所録を作り 直す場合は、全データ削除ボタンをクリックします。

# 2. ファイルの選択

CSVファイルが保存されている場所を選択し、ファイルの種類を"CSVファイル" と選択します。

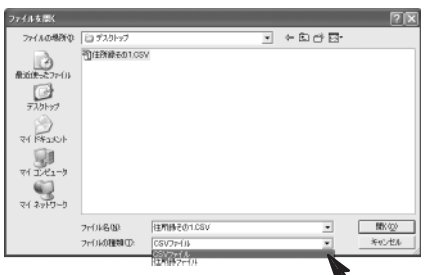

ー覧表示されたファイルの中から読み込むCSVファイル をマウスで選択し、画面右下開くボタンをクリックして ください。

※専用データ形式をインポートする場合はファイルの 種類にて「住所録ファイル」を選択します。

CSV形式には文字の間をカンマで区切った形式のことを言いますが、規格に多少のバラつきがあり、 出力したソフト毎に多少の違いがあることがあります。そのためCSV形式の種類によっては正常に 読み込まれないことがあります。その場合本ソフト付属の「CSVメーカー」に一度読み込ませて保存 しなおすことで読み込めるようになる場合があります。→詳しくは46ページをご覧ください。

40

## 3. インポート画面が表示されます。

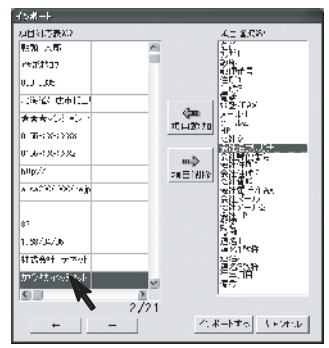

項目対応表の左側は、CSVファイルに入力されているデータが1件 ずつ表示されています。

画面左下の矢印キーでCSVファイルに入力されている件数全て確認 することができます。

左図の例を参考にまずは会社フリガナの部分を選択します。

※専用データの場合は項目対応表は表示されません。

# 住所録データの入出力(インポート)

## 4. 追加項目の設定

画面右側には、本ソフトの項目が一覧表示されていますので、対応表に表示されているものをどの項目で読み込むかの設定を行います。

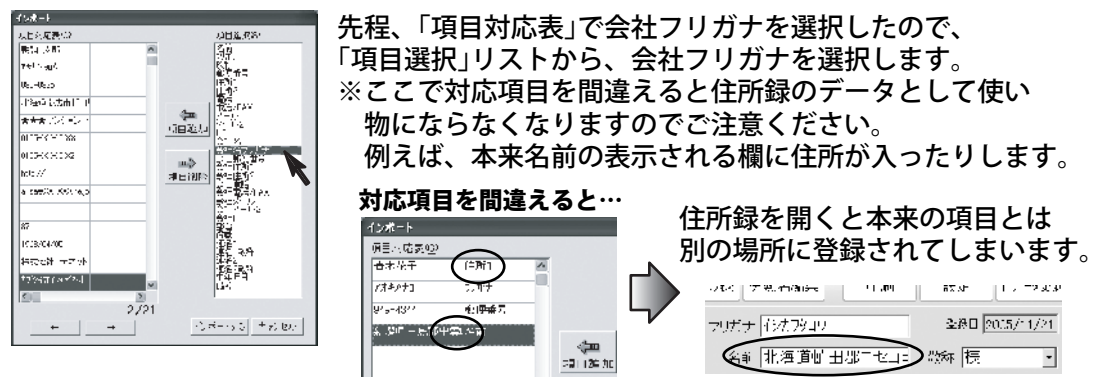

5. 🔜 ボタンをクリックしますと図のようになります。

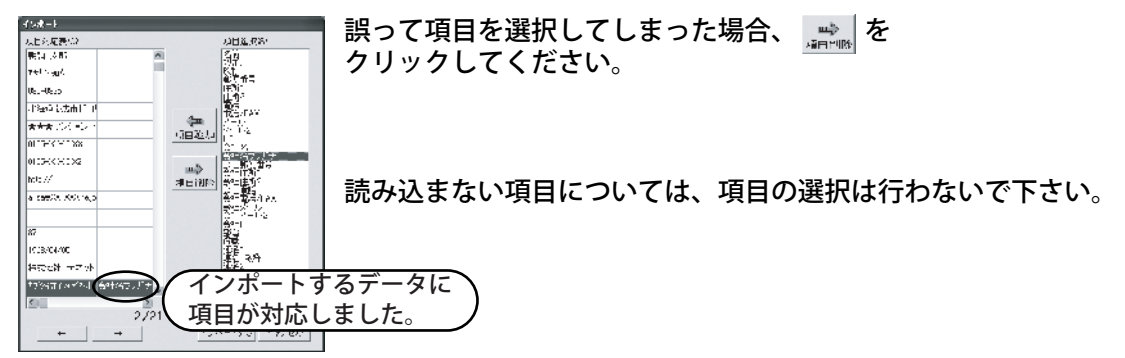

# 6.登録の確定

4と5の要領で全ての項目追加が完了しましたら<u>インボートする</u>を クリックしてください。

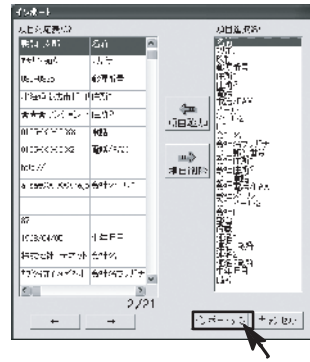

以上で、インポートの作業は完了です。

41

住所録データ(専用データ形式)をインポートする場合は、 40ページの手順2の部分でCSVファイルではなく住所録 ファイルを選択してください。 ※専用形式の読み込みでは手順3以降の作業は省かれます。 ※住所録データは、本ソフト専用データであり、他の アプリケーションソフトとの互換機能は備えており ませんのでご注意願います。

# 住所録データの入出力(エクスポート)

#### エクスポート

エクスポートとは本ソフトの住所録データを別のソフトや別のコンピュータにイン ストールされている「でか楽住所録」にデータを渡すときに使用するファイルを 出力する機能です。

ファイルの形式は他社のソフトとも互換性の高いCSVファイル、または本ソフト 専用形式ADDファイルとして出力することができます。

### 注意事項

CSVファイルは文字データのみのファイルになります。

住所録データは、本ソフト専用データであり、他のアプリケーションソフトとの互換機能は 備えておりません。

エクスポートできる項目は

個人用では、

名前・フリガナ・郵便番号・住所1・住所2・電話・電話/FAX・HP・メール1・メール2

#### 会社用では、

会社名・フリガナ・郵便番号・住所1・住所2・電話・電話/FAX・HP・メール1・メール2・部署・役職

#### 共通項目では、

分類・履歴・登録日・備考の全部で25項目のデータを出力することができます。 また、1行目に見出しをつけたい場合は、「1行目に見出しをつける」にチェックをつけて ください。

他社製品の住所録にインポートさせる為のファイルを出力する場合は、インポートする ソフトで必要な項目をあらかじめ項目を調べて必要な項目のみを出力してください。

### 1.本ソフト「でか楽住所録」を起動させます。

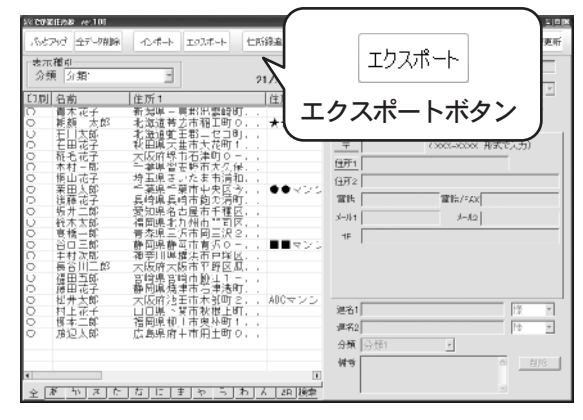

ソフト上にあるデータ(現在登録されている データ)を出力する場合は、そのままメイン 画面のエクスポートボタンをクリックし、 エクスポート画面を表示させます。

# 住所録データの入出力(ェクスポート)

## 2. 出力する項目にチェックマークをつけてください。

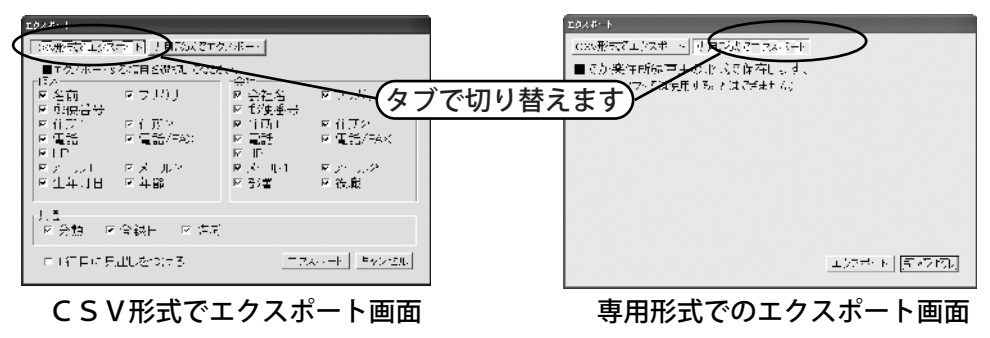

別アプリケーションに読み込ませる為のCSVファイルを出力する場合必要な項目のみチェックを いれてください。特に「共通」の項目は本ソフト独自の項目ですので別ソフトでは該当しない場合 がありますので事前に読み込ませるソフトの仕様を確認してください。

## 3.エクスポートボタンをクリックし、名前をつけて保存画面を表示させます。

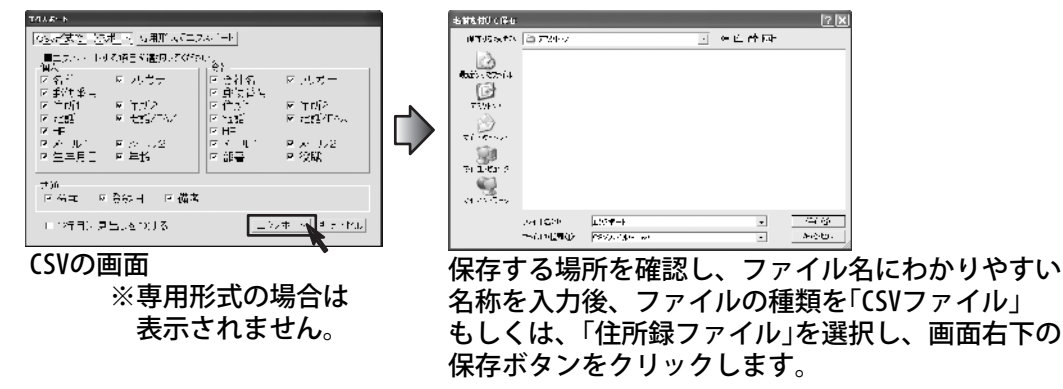

43

## 4. 出力の結果を確認

CSV形式で出力を行った場合は、保存された CSV形式のファイルを開き、正常にデータの 出力が行われているかご確認願います。 ※表計算ソフト等で開くと見やすく確認 できます。

以上で、エクスポートの作業は完了です。

| 19:  | a#−F.osv       |           |                                        |                |
|------|----------------|-----------|----------------------------------------|----------------|
| 6    | 27(1/2) 編集     | (1) 表示(2) | 挿入泉 書式目 ツール田 データ団 ウィンドウ油               | へいけん           |
|      |                |           |                                        | . 9 >          |
| D    | 688            | 8 D. V    | 王印尼・グ い・ 亀 E・封 鎺 100%                  | • 🕑 👘          |
| Ea.  | to the Life Ma | 相同的       | Profilescontrol, Allescontrolson 7 no. |                |
| 100  | 0.42.004       | 11        |                                        |                |
| 1112 | P.3279         | • II • B  | X 日 三 二 田 田 岡 20 2 1 江 日 4 3           | · · <u>a</u> · |
| _    | E1             | * %       | 電話1                                    |                |
|      | A              | B         | C                                      | 37             |
| 1    | 名前             | 郵便番号      | 生所1                                    | 住所2            |
| 2    | 松井一邸           | 563-0029  | 大阪府池田市五月丘====                          | 8-9            |
| 3    | 山田竹男           | 567-0028  | 大阪府茨木市畑田町p-X                           | p-X            |
| 4    | 高價樹            | 083-0083  | 青森県三沢津美野原p-X                           | p-X            |
| 5    | 桜井恵子           | 052-0025  | 北海道伊達市網代町9-9                           | 8-9            |
| 6    | 渡辺あやめ          | 726-0022  | S.●県府中市用土町j→W                          | j-W            |
|      | 相由智            | 330-0063  |                                        | 49-91          |
| 8    | 邱木牡丹           | 822-0014  | 语同阜直方津丸山町W-7                           | W-7            |
| 9    | 中村百合           | 244-0001  | 神奈川県横浜市戸塚区鳥が丘p-p                       | p-p            |
| 10   | 斎藤桃子           | 315-0004  | 茨城県石岡津柏原町;p                            | j-p            |
| 11   | 木村葵            | 275-0021  | 千葉県習志野市袖ヶ浦x-7                          | X-T            |
| 12   | 石川あざみ          | 044-0011  | 北海道虻田郡俱知安町南一条東7-a                      | 7-a            |
| 13   | 藤田尚            | 425-0007  | 毎回県焼津市第牛7−p                            | 7-p            |
| 14   | 8山太一           | 385-0045  | 長野県佐久市大沢i-a                            | j-a            |
| 15   | 長谷川間           | 547-0042  | 大阪府大阪オ平野区平野市町産ーP                       | g-p            |
| 10   | 17.0.05        | P30.004.8 | + NOT THE HE HAVE TO ALL HE RECY.      | 100 - 110      |
|      | · MUTOVAR      | 11/       |                                        | •              |

## バックアップ機能

バックアップ

誤ってデータを削除してしまった場合などに、バックアップ機能を使って住所録 のデータをバックアップファイルを作成してしておくことで、バックアップを 行った時点の状態に復元することが可能です。

### 注意事項

バックアップデータは、1日1件まで記録保存が残ります。 1日の内で何回もバックアップボタンをクリックしても結構ですが、その日の中で一番 最後に行ったバックアップのデータがファイルとして残ります。

また、同一日付でバックアップを行った際、データは上書きされる形になります。

※外部にバックアップする機能はございません。外部にバックアップを行いたい 場合は、専用形式でエクスポートしたデータをバックアップファイルとして ご利用ください。

44

### バックアップの操作方法

バックアップ画面を起動させます。

| バックアップ                       |                 |
|------------------------------|-----------------|
| <u>パックアップ作成日</u><br>20051125 |                 |
| バックアップ作成<br>復元               | バックアッブ削除<br>閉じる |

○バックアップデータを作成する場合

バックアップ画面内の「バックアップ作成」ボタンを クリックしてください。

"バックアップを作成しました"画面が表示されます と、正常に作成された事になりますので、「OK」ボタンを クリックします。

○バックアップデータを復元させる場合 バックアップ画面から復元させたい日付を選択し、 「復元」ボタンをクリックしてください。

"バックアップを読み込みました"画面が表示され ますと、正常に読み込まれた事になりますので、「OK」 ボタンをクリックします。

○バックアップデータを削除する場合 バックアップ画面内の「バックアップ削除」ボタンをクリックして ください。確認画面が表示されますので「はい」を選択してください。 "バックアップが削除されました"画面が表示されますので、 「0K」ボタンをクリックします。

| でか楽住所録 🛛 🗙     |
|----------------|
| バックアップが削除されました |
| (OK)           |

## 郵便番号更新・全データ削除

郵政公社のWebサイトより配布している郵便番号の一覧データを取得して本ソフト の郵便番号データを最新の状態に保ちます。この機能はインターネットを利用 してデータを取得しますので、更新を行う前にインターネットに接続できること をご確認ください。

※データ更新のサービスは予告なく変更・中断・終了する場合があります。

更新を行う場合は、メイン画面の 「デーズ」をクリックしてください。 郵便データの更新と確認の画面が表示されますので、

「郵便番号データの更新を確認する」ボタンをクリックしてください。

| 現在本ソフトで使用して<br>いるデータの更新日が<br>表示されます。 | Ref5/- 知識的<br>来生 [2005/10/3* 部政公社公開デー文] が没用的れています。<br>           |
|--------------------------------------|------------------------------------------------------------------|
|                                      | 「郵便番号ゴージの更新を確認する」                                                |
|                                      | ビーニーゴー<br>※インターネットに接続されているかをがあります。<br>プロギンサーバーを使用されている場合に以下の2数ごを |
| プロキシサーバーを使用<br>されている場合入力を            | 人力してください。 (使用していない)わからない場合は空白 いてください パントレス ポート                   |
| してください。                              | J                                                                |

全データ削除

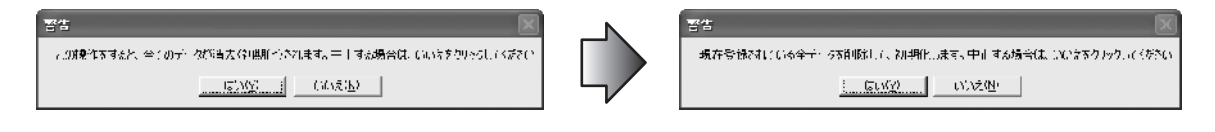

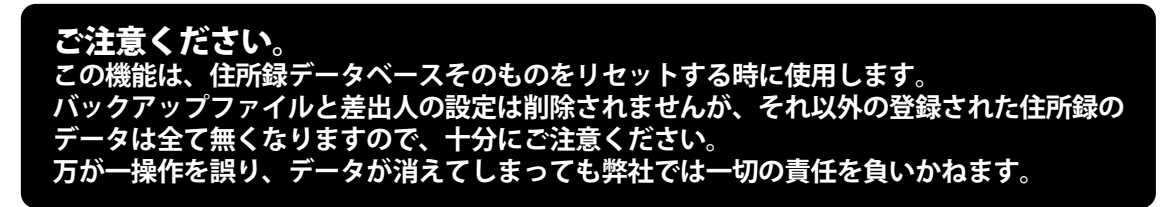

# CSVメーカーについて

「CSVメーカー」はCSVファイルの簡単な編集が出来るソフトです。 また、別のソフトから出力してエクスポートしたCSVファイルを「でか楽住所録」 で、インポートできない場合「CSVメーカー」に一度読み込ませて保存しなおすと、 読み込みが出来る場合があります。

※「CSVメーカ」は基本的にCSVファイルで必要のない行や列の削除、内容の修正 等簡単な編集をすることを目的としたソフトですので、表計算ソフトのよう な連続コピーや行や列の移動等の高度な機能はありませんのでご了承ください。

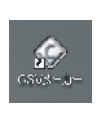

「CSVメーカー」のショートカット アイコンをダブルクリックして 「CSVメーカー」を起動します。

| 6¥/4-      | <i>b</i> - |          |    |             |     | DEE |
|------------|------------|----------|----|-------------|-----|-----|
|            |            | t frikin |    | នេះ សារារាល |     |     |
|            | 28 JLI     | {*       | 初日 | 5310        | ÷ ۷ | ^   |
|            |            |          |    |             |     | -1  |
|            |            |          |    |             |     | -1  |
|            |            |          |    |             |     |     |
|            |            |          |    |             |     | -1  |
|            |            |          |    |             |     | -11 |
|            |            |          |    |             |     |     |
|            |            |          |    |             |     |     |
|            |            |          |    |             |     | - 1 |
|            |            |          |    |             |     |     |
|            |            |          |    |             |     |     |
| -          |            |          |    |             |     | >   |
| ( <b>-</b> |            |          |    |             |     | 1   |

## ファイルを開く

編集を行いたいファイルを開くには「開く」を押します。

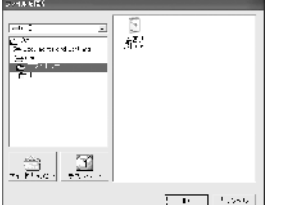

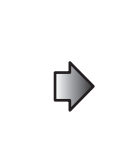

|                 | 12A3         | 25(目       | 例目                    | FA 8 |
|-----------------|--------------|------------|-----------------------|------|
| te <del>r</del> | たかわ          | 845-4244   | 新潟県三島銀山豊峻町小台1-0-3     |      |
| 人郎              | 生活的的         | DRIE KON   | :13時油米(大市構用車)ローキース    | ***  |
| 太郎              | -15,80700 to | 040 1212   | 北海道虻田和中七中町中央通6 1 2    |      |
| (r. <del></del> | くうがんしコ       | 014-0022   | 秋田県人曲市人不町1-0-3        |      |
| 76 <del></del>  | 79977333     | 530-2014   | 大阪序堺市吉津町0-1-2         |      |
| <b>1</b> #3     | イムラサブロ       | 275-3011   | 「葉県雪さ野市大久保・ 3 3       |      |
| ík÷             | テリキマハナコ      | 330-063    | NH上県31.Vにた市前相区高切1-0-3 |      |
| 太郎              | (4)\$9D9     | 230 3634   | 千葉泉千葉市市久区今井3-1-2      |      |
| 7E-             | 19611        | KIIE JIKI  | 受信県長崎市総合 東町1 - つーい    |      |
| - <b>B</b> /    | *345/022     | 437-2084   | 愛知県名吉屋市干価と完か町2-ハーC    |      |
| 太郎              | スズキキロウ       | 820-2040   | 福岡県北大計研育市区有兼台の-1-2    |      |
| 7泊              | ALCOHOL: N   | DIC - 1071 | 電料県三沢市間三方シーと一川        |      |
|                 | きこがチサプロウ     | 428 3014   | 辞码県開町市青沢3 1 2         |      |
| 欠部              | . tipyat     | 244-3867   | 神中川県精済市戸駅ス平平町2-4-6    | N    |

フォルダを指定するとその 中のCSVファイルのみを 右側に表示します。

#### 行と列の追加

「行の追加」、「列の追加」の各ボタンを押すと現在ある行や列の最後尾に追加をします。 ※現在ある行や列の間に新たな行や列を挿入する機能はありません。

#### 行と列の削除

「行の削除」、「列の削除」選択しているセル(マス)に対する行や列を削除します。

#### 新規作成

現在表示しているデータを破棄して、新しく何もない状態の表を表示します。 ※編集内容を保存する場合は予め「保存」を押してファイルの保存を行ってください。

# CSVメーカーについて

### ファイルの保存方法

ファイルを保存する方法として、2通りあります、「設定」を押すと表示される 画面の「補助画面を利用する」にチェックを入れるとデスクトップと マイドキュメントにしか保存できないウィザード形式の保存画面になります。 保存場所の概念が分からない方はこちらの保存方法を選択すると便利です。

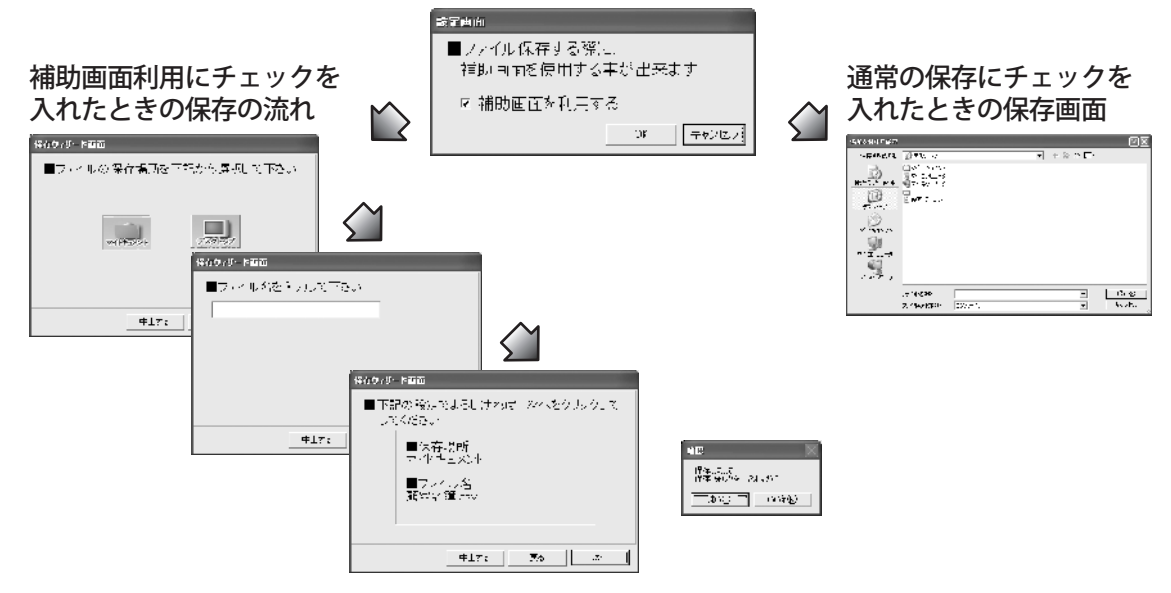

# パスワードについて

本ソフトの起動をパスワードで制御することが出来ます。

※データベース自体を暗号化する機能ではありませんのでご注意ください。 ※パスワードを忘れた場合、完全アンインストールする必要があり現在のデータも 消えてしまいますのでご注意ください。

| パスワード設定<br>■パスワード<br>***                | パスワード入力欄の上段と下段両方に同じパスワードを入力して<br>ください。<br>※パスワードが上下違っている場合「設定」が押せません。                                               |
|-----------------------------------------|----------------------------------------------------------------------------------------------------|
| ■パスワード(確認)<br>***<br>✓ 起動時にパスワードの入力を求める | パスワードを有効にするには、「起動時にパスワードの入力を求める」<br>にチェックを入れてから「設定」を押してください。<br>※チェックを入れずに「設定」もしくは「キャンセル」を押すと入力<br>したパスワードはクリアされます。 |
| 設定 キャンセル                                | 次回「でか楽住所録」の起動時パスワードを求めるウィンドウが<br>表示されますので、設定したパスワードを入力してください。                                                       |

パスワードの解除はこの画面より「起動時にパスワードの入力を求める」の チェックを外して「設定」を押して下さい。

### **Q & A**

#### インストールについて

- Q:インストールができません
- A:本ソフトをインストールする際、ウイルス対策などの常駐ソフトや他のアプリケーション ソフトが起動していませんか?必ず、全て終了してからインストール作業を行ってください。

また、HDD(ハードディスクドライブ)の空き容量が極端に少ない状態、Windowsのシステムが不安定になっていますと、インストール作業を行うことや本ソフトが正常に起動することができない場合もございます。

お使いのPCのWindowsOSは、WindowsUpdate等で常に最新の状態を保ってください。

### 登録について

- Q:印刷の時に算用数字を漢数字に変換したい場合、漢数字で入力しないといけないのですか?
- A:宛名印刷の縦書きの場合のみ自動変換されます。
- Q:説明書に記載されている文字数より入力可能だが、印刷できるのか
- A:入力自体は可能ですが、制限文字数を超えて入力してしまうと印刷の時に、制限文字数の 部分で自動的に切られてしまいます。
- Q:印刷コントロールのバリエーションはどのくらいできますか?
- A:4種類のみです。
- Q:会社のロゴを画像で取り込みたい・取り扱うことができる画像の種類は?
- A:本ソフトには、画像やロゴを取り込んだり、画像等を作成(編集)する機能はついておりません。

Q:住所録データを番号等で管理を行いたい。また、登録日は変更できるの?

A:通し番号等の機能や登録日の変更機能はございません。

#### 印刷関連

- Q:住所に入力する時、長音「一」とハイフン「一」の違いについて
- A:印刷時に全て自動的に「-」に変化いたしますが、住所に入力していただく文字は全て全角 でご入力ください。
- Q:対応用紙は?
- A:エーワン・マクセル・ナナクリエイト・サンワサプライの用紙に対応しておりますが、 お手持ちの用紙が表示一覧にない場合は、オリジナルで用紙サイズを登録することが可能です。
- Q:用紙の設定を行おうとしたら、手元にある用紙型番とソフトのリスト中の用紙型番が一致 しません。

- A:36ページの用紙設定(オリジナルサイズ)をご参照願います。
- Q:プリンタ側の用紙設定等について
- A:基本的に本ソフトのプリンタに関する設定は手動設定になります。

## **Q & A**

- Q:フォントの大きさを変更したい
- A:本ソフトの仕様により、大きさは自動で設定されます。
- Q:印刷が正常に行われない(正しい色で印刷できない・用紙のサイズにあっていない等) A:以下の項目をご確認願います。
  - ○プリンタドライバ(プリンタを動かす為のソフト)が最新のもに更新してあるか
  - ○インクやトナー等が切れている、又はインクやトナー等の噴出し口などが目詰まりして いないか
  - ○モノクロ設定になっていないか
  - ○プリンタの設定が変更されていないか(用紙や拡大縮小など)
  - ○プリンタの正しい位置に、用紙をセットしていないか
  - ○プリンタの電源が入っていない、ケーブルの接続が不十分になっていないか、パソコン 自体がプリンタを認識してるか
- プリンタそのものに関するお問い合わせは、プリンタのメーカーの方へお願いいたします。 一部のプリンタでは印刷する際の倍率などを設定することができるものもあり、その設定に よってはデータを正常に印刷できない場合がございます。
- 例:プリンタ側の倍率が88%に設定されている データ自体も88%のサイズに縮小されて印刷が行われます。 プリンタの性能によっては、用紙ぎりぎりに印刷できないものや、パソコンとプリンタ 等周辺機器の組み合わせや環境、設定、また一部のプリンタでは、正常に印刷を行う事 が出来ない場合もございます。 用紙の種類や印刷精度・用紙の汚れ等により、印刷したカスタマーコードを正常に読み 取る事ができない場合もございます。

印刷の際は、プレビュー画面などで確認を行い、最初は要らない用紙などに試し印刷を 行ってから各種用紙に印刷することをお勧めいたします。

- Q:差出人の郵便番号を印刷したくない時は?
- A:差出人登録画面の郵便番号欄を未入力の状態にしていただければ印刷されません。
- Q:一件分のデータを複数のタックシールに同時印刷できますか?
- A:複数のタックシールの全てに同じデータを印刷する機能はございません。どうしても 行いたい場合は、シールの件数分(8面のシールの場合8件分)の同じ住所録データを登録 していただく事になります。 ※基本的にはソフトの仕様と異なる為お勧めできません。
- O:タックシールを縦書きに使用したい
- A:タックシールは「横書き・文字データ・カスタマーコード」のみ印刷可能です。
- Q:印刷できる「用紙サイズ」の種類は?
- A:ハガキに宛名印刷を行う場合は、「ハガキサイズ」、タックシールに宛名印刷を行う場合は、 「A4サイズ」のタックシール、一覧印刷を行う場合は、「A4サイズ」の用紙に印刷を行って ください。※対応用紙サイズは上記のみとなります。
- Q:印刷を行う事ができる用紙の種類は?
- A:本ソフト上で印刷を行う事が可能なのは、ハガキ・封筒(長形3号・4号※共に縦型のみ)・ タックシール・A4サイズの用紙のみであり、プリンターでこれらの用紙の印刷が可能で あることが前提となります。

サポート情報

## ユーザーサポートについて

本ソフトに関する、ご質問・ご不明な点などございましたら、お使いのパソコンの状況など具体例を参考に出来るだけ詳しく書いていただき、メール・電話・ FAX等でユーザ-サポートまでご連絡ください。

#### 問い合わせについて

お客様より頂いたお問合せに返信できないという事がございます。 問い合わせを行っているのにもかかわらず、サポートからの返事がない場合、 弊社ユーザ-サポートまでご連絡が届いていない状態や、返信先が不明(正しく ない)場合が考えられます。

FAX及びe-mailでのお問合せの際には、「ご連絡先を正確に明記」の上、サポート までお送りくださいますよう宜しくお願い申し上げます。

また、印刷に関するお問い合わせの際には、お問合せ頂く前に、プリンタ等の 設定などを今一度ご確認ください。

### 弊社ホームページ上から問い合わせの場合

弊社ホームページ上から、サポート宛にメールを送ることが可能です。

弊社ホームページ http://www.de-net.com

問い合わせページ

http://www.de-net.com/pc3/user-support/otoiawase/index.htm 上記アドレスのページから「ご購入後の製品についてのご質問」をお選びください。

#### 直接メール・FAX・お電話等でご連絡の場合

- ○ソフトのタイトル・バージョン例:「でか楽 住所録」
- ○ソフトのシリアルナンバー 例:DE-XXX-XXXXX-XXXXXX
- ○ソフトをお使いになられているパソコンの環境
- OS及びバージョン例:WindowsXP SP2WindowsUpdateでの最終更新日
- ・ブラウザのバージョン例: InternetExplorer 6
- ・パソコンの仕様例:NEC XXXX PentiumⅢ 1GHz HDD 60GB Memory 64MByte
- ・プリンタなど接続機器の詳細例:canonのXXXX(型番)を直接USBケーブルで 接続しているインクジェットプリンタドライバソフトは更新済み
- ○お問合せ内容例:□□□部分の操作について教えてほしい…等

### 無料ユーザサポート

E-mail: info@de-net.com / Tel: 048-640-1002 / Fax:048-640-1011 サポート時間: 10:00~17:30(土・日、祭日を除く) 株式会社デネット 〒365-0075埼玉県鴻巣市宮地3-1-39

50

※通信料等はお客様負担となります。ご了承ください。